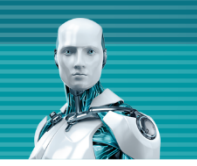

# オンプレミス型セキュリティ管理ツール ESET PROTECT V8 機能紹介資料

第8版 2022年10月17日

Canon キャノンマーケティングジャパン株式会社

## もくじ

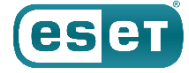

- 1. はじめに(本資料について)
- 2. ESET PROTECT(EP)とは
- 3. ESET PROTECTの構成
- 4. Webコンソールのご紹介
  - ・ログイン画面 ・Webコンソールの画面構成
  - ・Webコンソールの画面構成(メインセクション)
- 5. ログ監視機能のご紹介
  - ・ダッシュボード ・コンピューター ・検出
- 6. クライアント管理機能のご紹介
  - ・レポート ・グループ ・ポリシー
  - ・タスク ・インストーラー ・通知
- 7. サーバー運用管理機能のご紹介
  - ・ユーザー管理
  - ・監視・監査
- 8. モバイルデバイス管理機能(iOSデバイスの管理)
- 9. ESETクライアント管理 クラウド対応オプション

## 1. はじめに(本資料について)

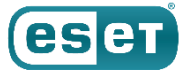

本資料はオンプレミス型セキュリティ管理ツール(ESET PROTECT V8)の機能を紹介している資料です。本プログラムは、

旧バージョンのオンプレミス型セキュリティ管理ツール(ESET Security Management Center V7)の後継プログラムです。

| 旧プログラム名                                       | 新プログラム名                    | 種別                 |
|-----------------------------------------------|----------------------------|--------------------|
| ESET Security Management Center<br>(Windows版) | ESET PROTECT<br>(Windows版) | オンプレミス型セキュリティ管理ツール |
| ESET Security Management Center<br>(Linux版)   | ESET PROTECT<br>(Linux版)   | オンプレミス型セキュリティ管理ツール |

・本資料で使用している画面イメージは使用するOSにより異なる場合があります。

また、今後画面イメージや文言が変更される可能性がございます。

- ・ESET PROTECTソリューションではクライアントOSおよびサーバーOSの端末に導入するプログラムとしてWindows、 Mac、Linux、Android OS向けのプログラムをご使用いただけます。 各プログラムの機能紹介は別資料でご用意しています。
- ・Windows、Windows Server、Microsoft Edge および Internet Explorerは、米国 Microsoft Corporation の米国、日本 およびその他の国における商標登録または商標です。macOS、OS X および iPhoneは、米国およびその他の国で 登録されている Apple Inc. の商標です。
- ・ESET File Security for Microsoft Windows ServerはV8よりESET Server Security for Microsoft Windows Serverに名称が変更になりました。
- ・ESET File Security for LinuxはV8よりESET Server Security for Linuxに名称が変更になりました。

# 2. ESET PROTECT(EP)とは

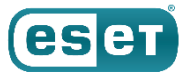

ESET PROTECT(EP)とは、ESET Endpoint Securityなどのウイルス・スパイウェア対策プログラムを ネットワーク経由で統合管理するプログラムです。Windows、Mac OS X、Linux、Android向けプログ ラムを管理できます。また、iOSデバイスを管理することも可能です。(※1)

| <u>ESET PROTECT V8 で管理可能なプログラム(2022年10月時点)</u>                                                                                                    |                                          |                       |  |  |  |  |
|----------------------------------------------------------------------------------------------------|------------------------------------------|-----------------------|--|--|--|--|
| 管理可能なプログラム                                                                                                    | 種別                                       | バージョン                 |  |  |  |  |
| ESET Endpoint Security                                                                                                    | Windows クライアントOS向け<br>総合セキュリティプログラム      | 9.X / 8.X / 7.3       |  |  |  |  |
| ESET Endpoint アンチウイルス                                                                                                    | Windows クライアントOS向け<br>ウイルス・スパイウェア対策プログラム | 9.X / 8.X / 7.3       |  |  |  |  |
| ESET Server Security for Microsoft Windows Server                                                                                                    | WindowsサーバーOS向け<br>ウイルス・スパイウェア対策プログラム    | 9.X / 8.0 / 7.3       |  |  |  |  |
| ESET Endpoint Security for OS X                                                                                                    | Mac クライアントOS向け<br>総合セキュリティプログラム          | 6.10 以降               |  |  |  |  |
| ESET Endpoint アンチウイルス for OS X                                                                                                    | Mac クライアントOS向け<br>ウイルス・スパイウェア対策プログラム     | 6.10 以降               |  |  |  |  |
| ESET Endpoint アンチウイルス for Linux                                                                                                    | Linux クライアントOS向け<br>ウイルス・スパイウェア対策プログラム   | 9.0 / 8.X ※2          |  |  |  |  |
| ESET Server Security for Linux                                                                                                    | LinuxサーバーOS向け<br>ウイルス・スパイウェア対策プログラム      | 9.0 / 8.1 / 7.2<br>※2 |  |  |  |  |
| ESET Endpoint Security for Android       Android OS向け<br>総合セキュリティプログラム       2.11 / 3.X                                                                                                    |                                          |                       |  |  |  |  |
| <ul> <li>※1 EPでは、iOSデバイスの管理が可能ですが、iOS向けのウイルス対策機能はございません。</li> <li>セキュリティ管理ツールのバージョンによって管理できるクライアント用プログラムに差異があります。</li> <li>詳細は右記サポートページをご参照ください。https://eset-support.canon-its.jp/faq/show/143?site_domain=business</li> <li>※2 EEAL、ESSLはEP V8.1以降で管理可能です。</li> </ul> |                                          |                       |  |  |  |  |

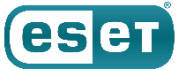

### EPの主な機能

EPを使用することにより、 ESET Endpoint Securityなどウイルス・スパイウェア対策プログラムをネットワーク経由 で統合管理することができます。EPは主に以下の3つの機能で構成されています。

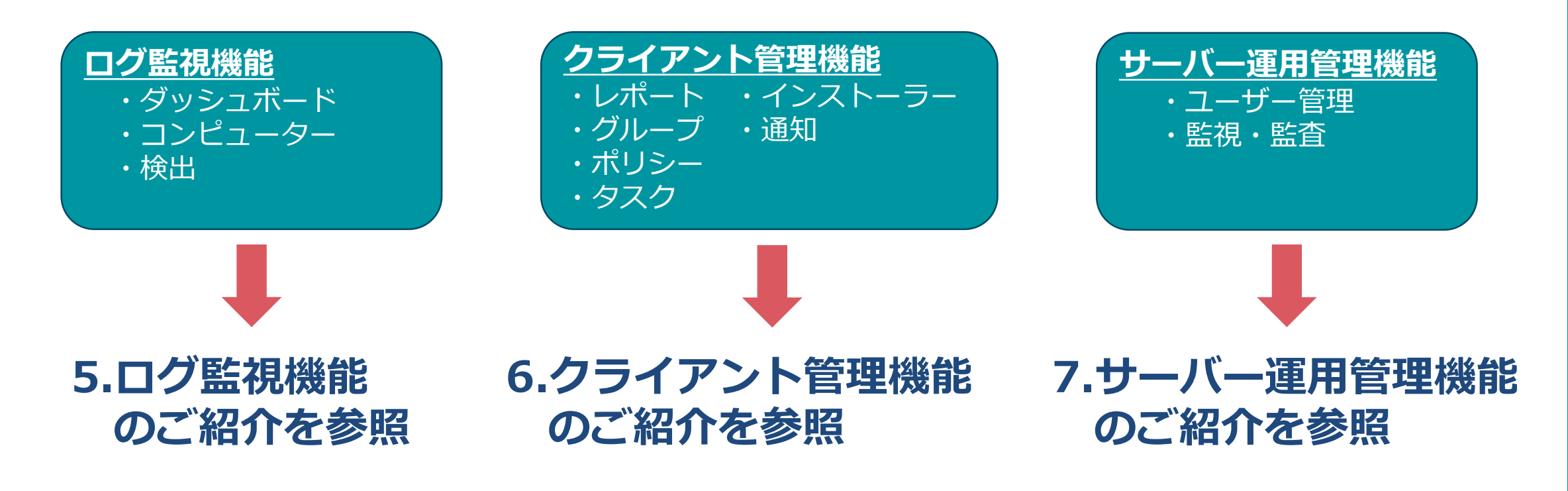

# 3. ESET PROTECTの構成

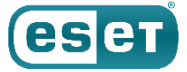

### ESET PROTECTは以下のコンポーネントから構成されています。

#### ESET PROTECT(EP)

EPはクライアントプログラムの情報収集やタスク配布などを行います。 クライアントとの通信はエージェントを経由して行います。

#### ESET PROTECT Webコンソール

WebコンソールはWebベースのインターフェースであり、ブラウザー を使用してEPヘアクセスします。ブラウザー経由でクライアント情報 の閲覧やEPの設定変更などを行うことができます。

#### ESET Managementエージェント (EM エージェント)

エージェントは、クライアントから情報を収集し一定の間隔毎でEPへ データを送信します。また、EPからのタスク配布などはエージェント へ送信されたのち、エージェントがクライアントへ送信します。 ※EMエージェントV8.1以降、自動アップグレードに対応しています。

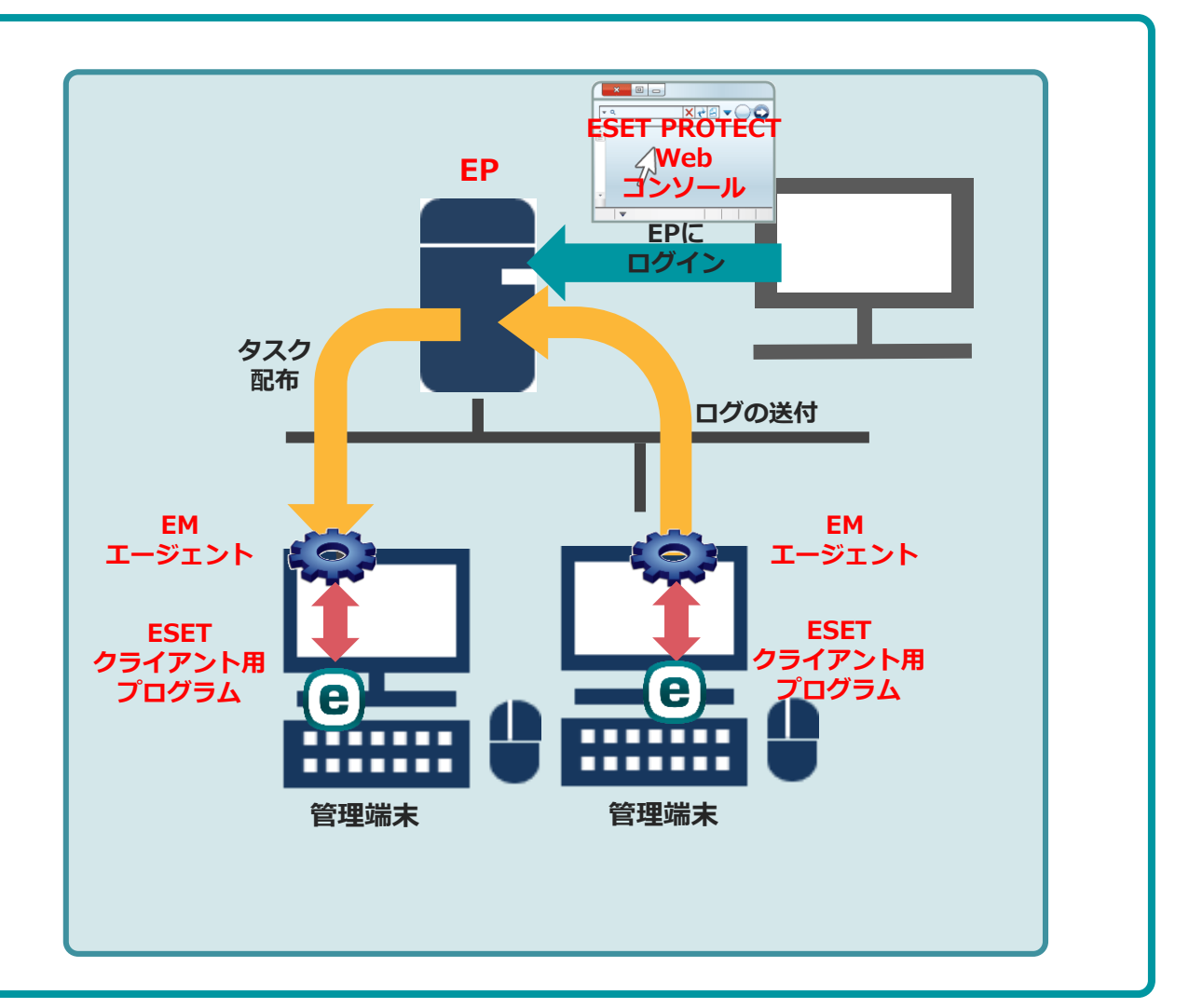

# 3. ESET PROTECTの構成

以下のコンポーネントは任意で構成します。

Rogue Detection Sensor(RD Sensor)

RD Sensorはネットワーク上のコンピューターを探索し、EPに追加する

ツールです。追加したコンピューターに対してEPよりEM エージェント

の展開ができます。なお本機能はEPに含めることができます。

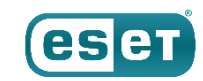

### Apache HTTPプロキシ

Apache HTTPプロキシはクライアントに検出エンジンなどのアップデート 配布に利用するプロキシです。Apache HTTPプロキシを利用すると検出エ ンジンやアクティベーションなど、ESETの通信をキャッシュすることで、 ネットワーク通信トラフィックを軽減することができます。

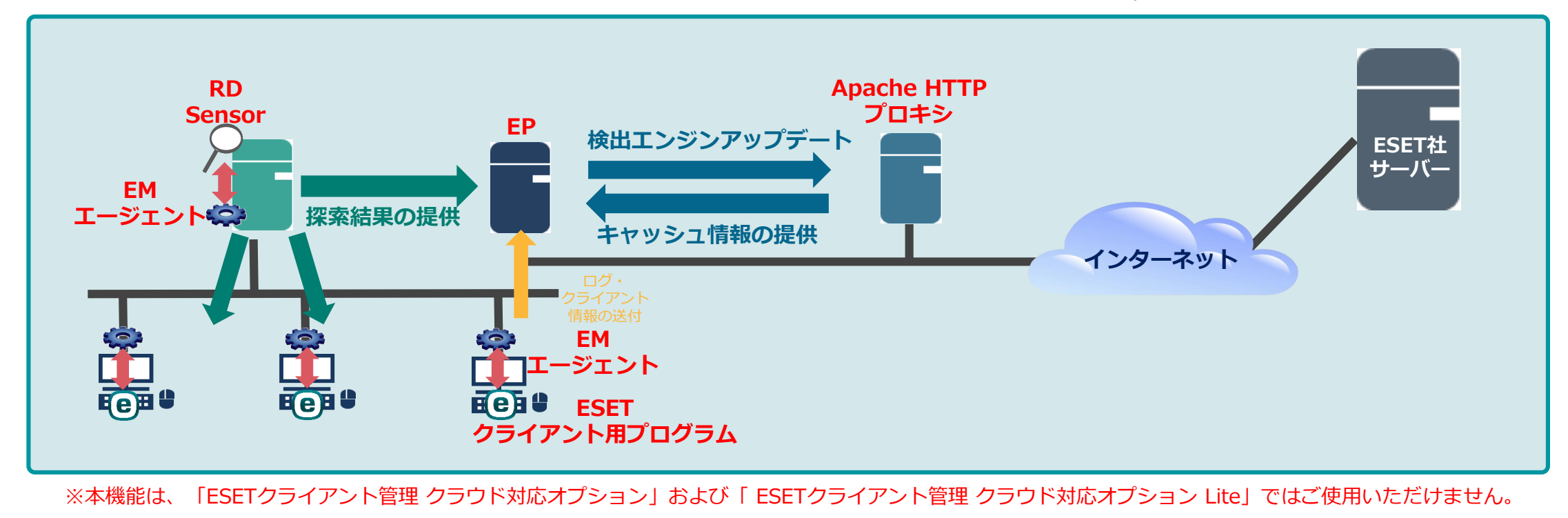

# 3. ESET PROTECTの構成

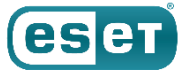

以下のコンポーネントは任意で構成します。

#### **Mobile Device Connector**

EPでAndroid端末やiOSのモバイルデバイスを管理するために必要なコンポーネントとなります。 モバイルデバイスの登録および、モバイルデバイスとの通信を行う際に使用します。なお本機能はEPに含めることができます。

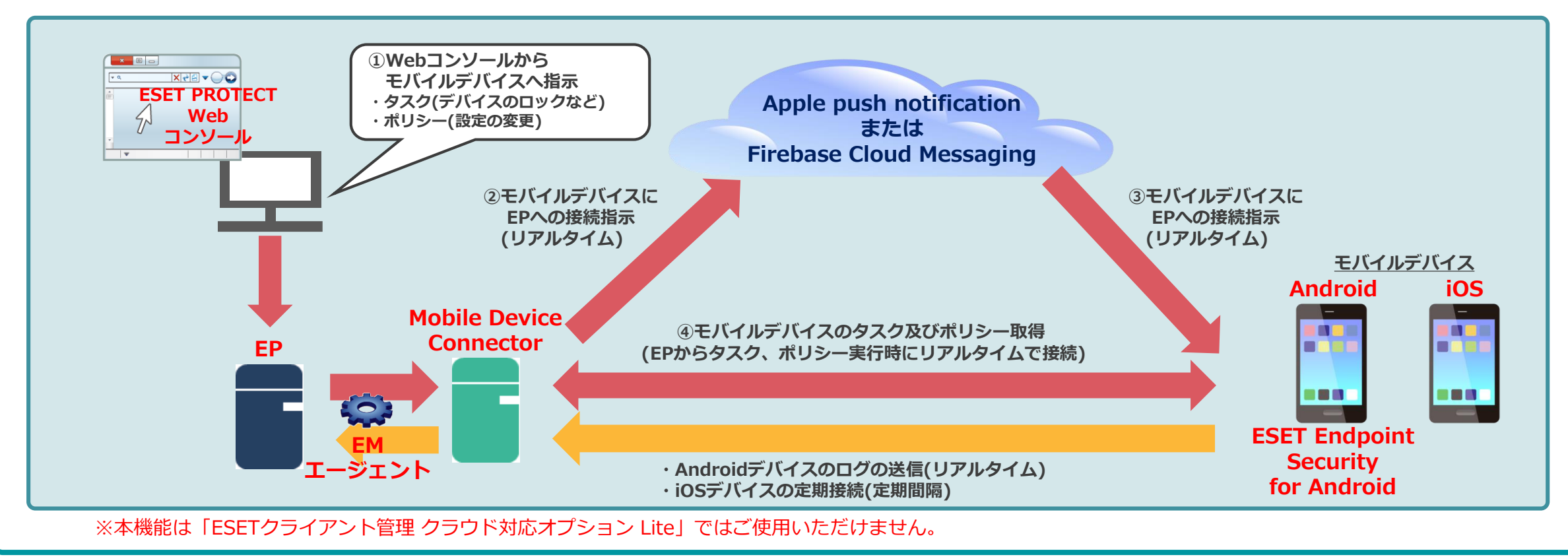

### 3. ESET PROTECTの構成 (動作要件:サポートOS)

eser

インストール可能なサポートOSは以下の通りです。Windows版またはLinux版の以下OSでご利用いただくことが可能です。

| EPのサポー            | - <b>\</b> OS                                             |  |  |  |  |  |
|-------------------|-----------------------------------------------------------|--|--|--|--|--|
| プログラム             | オペレーティングシステム名                                             |  |  |  |  |  |
|                   | Windows Server 2012 Standard (64bit)                      |  |  |  |  |  |
| EP V8             | Windows Server 2012 R2 Standard (64bit)                   |  |  |  |  |  |
| (Windows版)        | Windows Server 2016 Standard (64bit) / Datacenter (64bit) |  |  |  |  |  |
|                   | Windows Server 2019 Standard (64bit) / Datacenter (64bit) |  |  |  |  |  |
|                   | Red Hat Enterprise Linux 7 (64bit)                        |  |  |  |  |  |
|                   | CentOS 7 (64bit)                                          |  |  |  |  |  |
| EP V8<br>(Lipux版) | Suse Linux Enterprise Server 11 (64bit)                   |  |  |  |  |  |
| (LINUX版)          | Suse Linux Enterprise Server 12 (64bit)                   |  |  |  |  |  |
|                   | Suse Linux Enterprise Server 15 (64bit)                   |  |  |  |  |  |

### 3. ESET PROTECTの構成 (動作要件:利用可能なデータベース)

eser

利用可能なデータベースは以下の通りです。Microsoft SQL Serverは、2012、2014、2016、2017、2019の利用 が可能です。エディションの指定はございません。以下には主要なエディションを記載しています。

| プログラム            | 利用可能なデータベース                                    | データベースの<br>最大サイズ |
|------------------|------------------------------------------------|------------------|
| EP V8 (Windows版) | Microsoft SQL Server 2012 Standard Edition     | <br>制限なし         |
|                  | Microsoft SQL Server 2012 Express Edition      | 10GBまで           |
|                  | Microsoft SQL Server 2014 Standard Edition     | <br>制限なし         |
|                  | Microsoft SQL Server 2014 Express Edition(既定)※ | 10GBまで           |
|                  | Microsoft SQL Server 2016 Standard Edition     | 制限なし             |
|                  | Microsoft SQL Server 2016 Express Edition      | 10GBまで           |
|                  | Microsoft SQL Server 2017 Standard Edition     | 制限なし             |
|                  | Microsoft SQL Server 2017 Express Edition      | 10GBまで           |
|                  | Microsoft SQL Server 2019 Standard Edition     | 制限なし             |
|                  | Microsoft SQL Server 2019 Express Edition(既定)※ | 10GBまで           |
| EP V8 (Linux版)   | MySQL 5.6、5.7、8.0                              | 制限なし             |

※ご利用の環境に合わせて、既定でインストールされるデータベースが異なります。 9

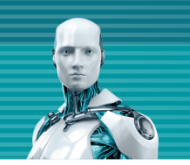

## 4. Webコンソールのご紹介

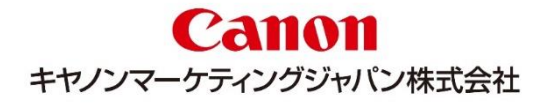

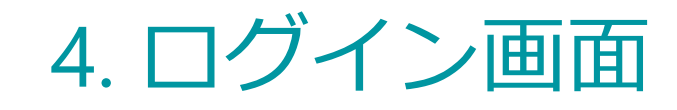

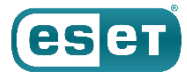

### EPのWebコンソールへは、Webブラウザを使用してログインします。Webベースのインターフェイスのため、 EPに接続可能なデバイスのブラウザからいつでもログインできます。

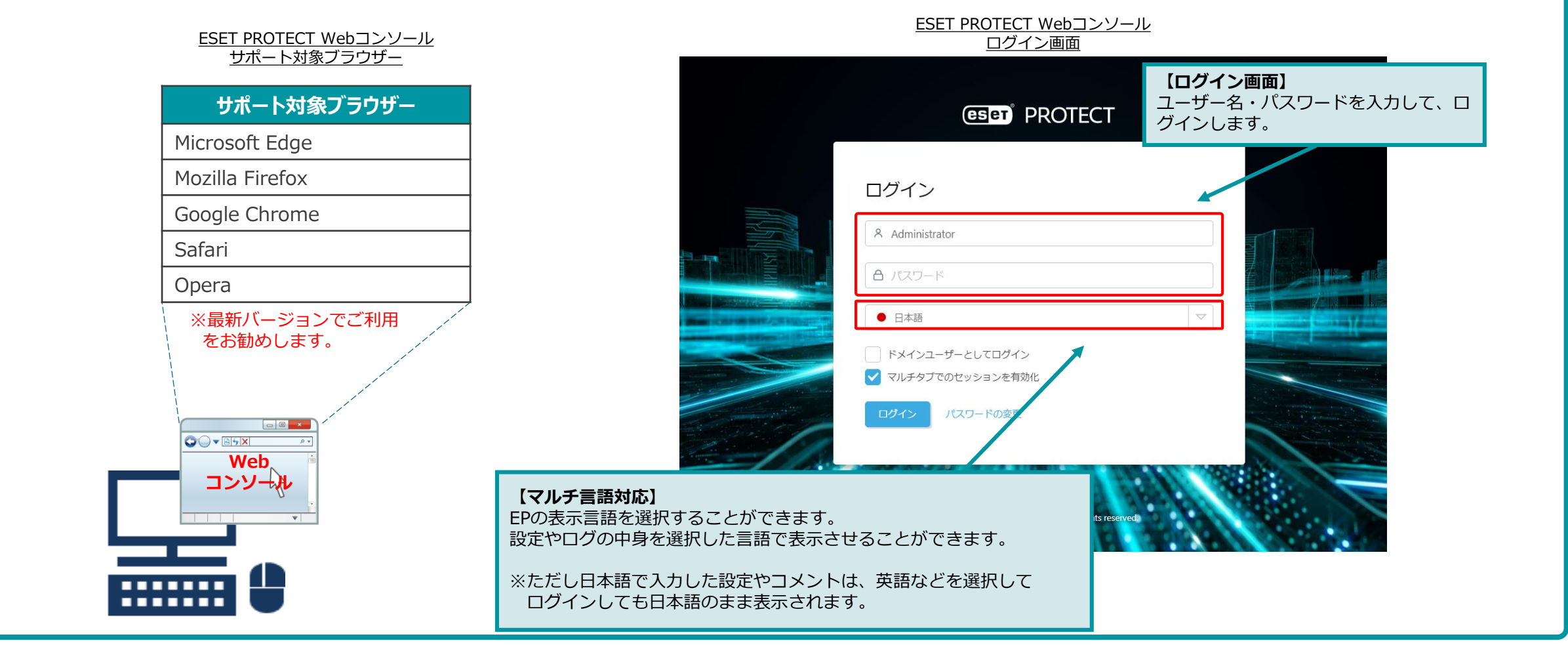

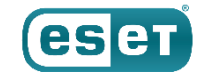

### 4. Webコンソールの画面構成

Webコンソールにログインすると以下の画面が表示されます。Webコンソールは3つのセクションより構成 されており、画面左のメインセクションより、各種メニューを選択することで、レポートの閲覧や管理を行 うための設定ができます。

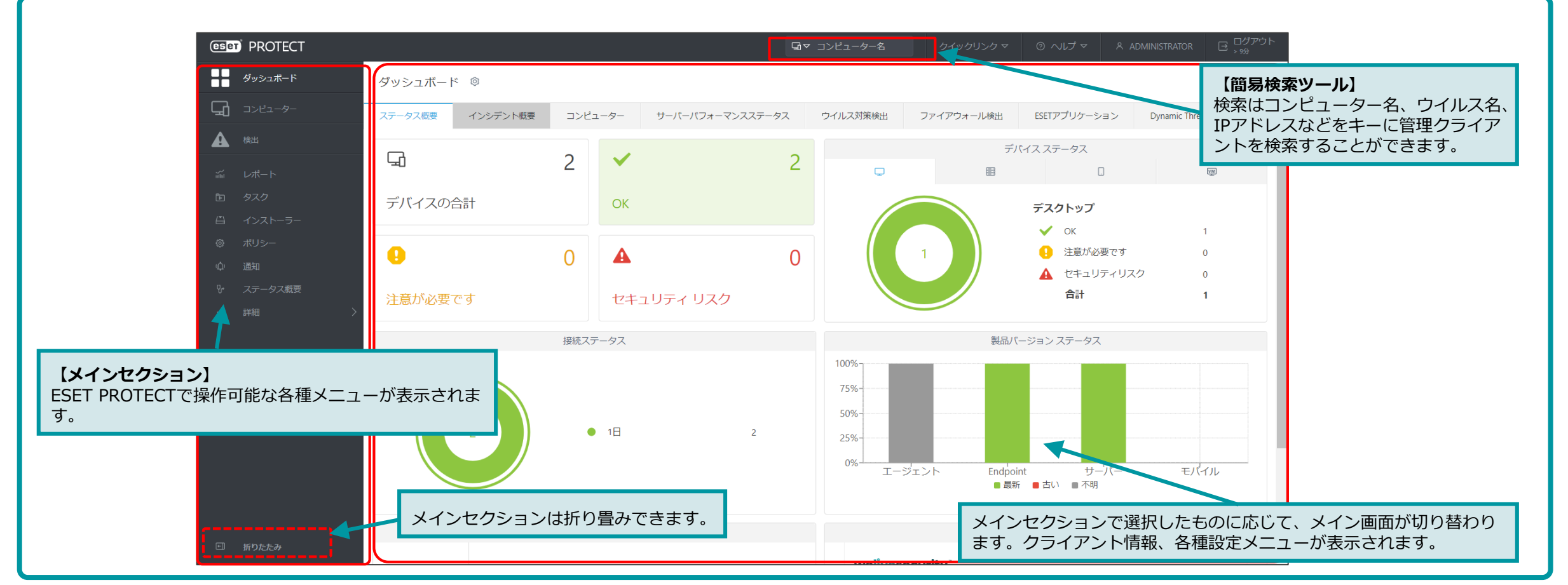

### 4. Webコンソールの画面構成(メインセクション)

eser

WebコンソールのメインセクションではEPの各メニューを選択することができます。各メニューの詳細に ついては、各機能のご紹介をご確認ください。

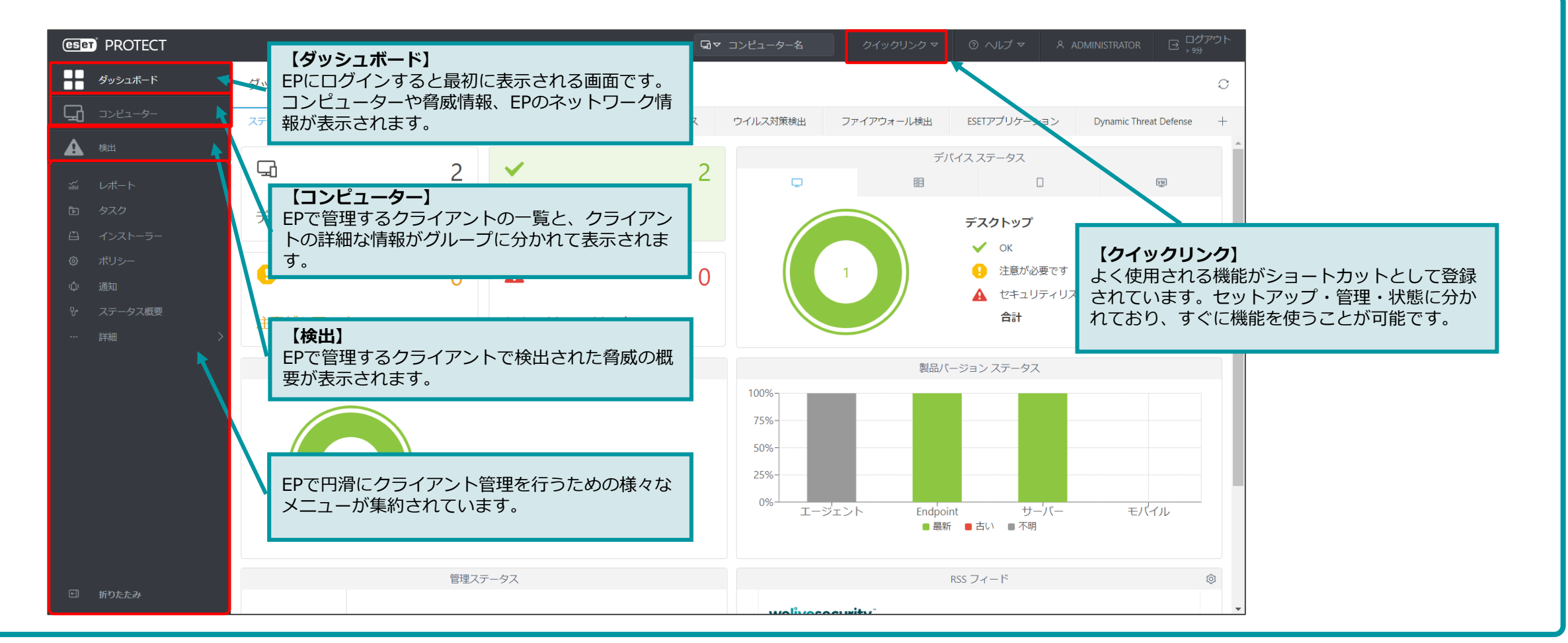

4. Webコンソールの画面構成(メインセクション)

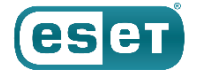

メインセクションの後半にはEPの各メニューを選択することができます。 主にクライアント管理機能やログ監視機能が集約されてます。詳細は各機能のご紹介をご確認ください。

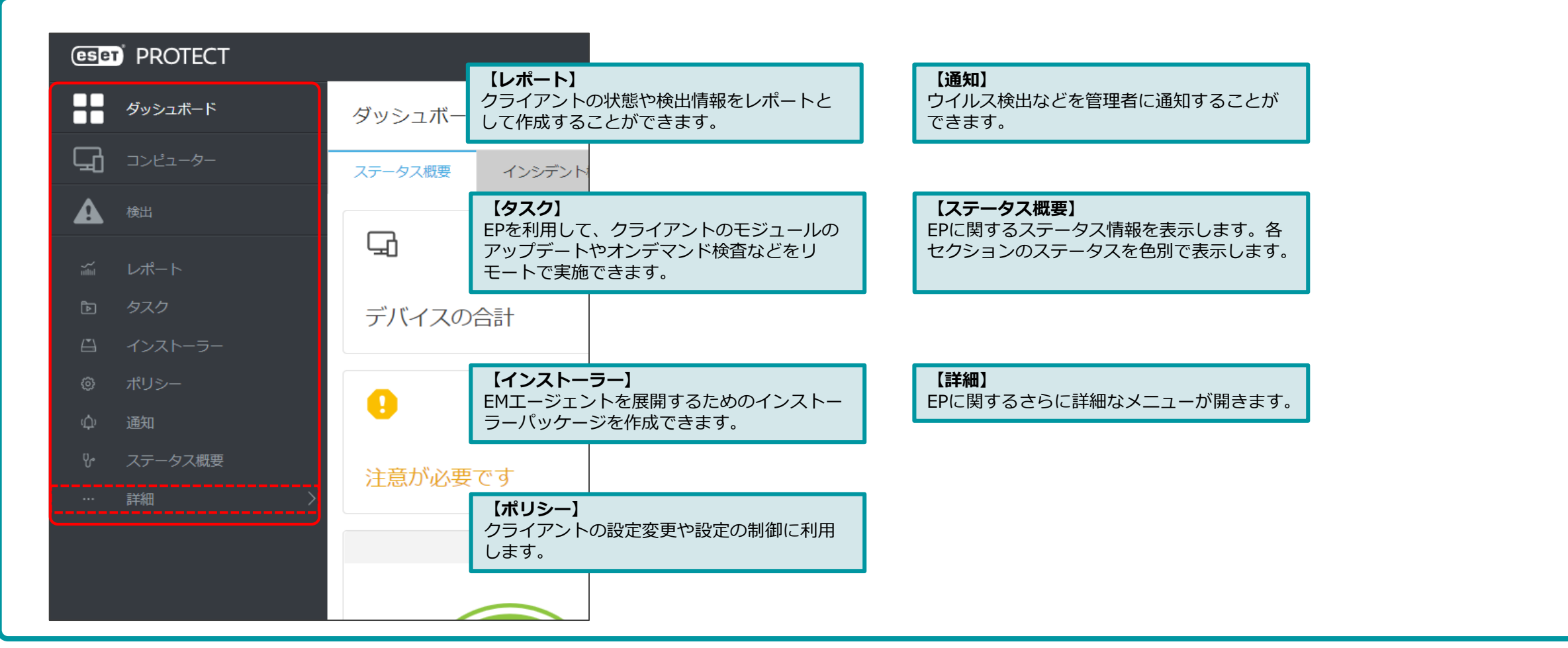

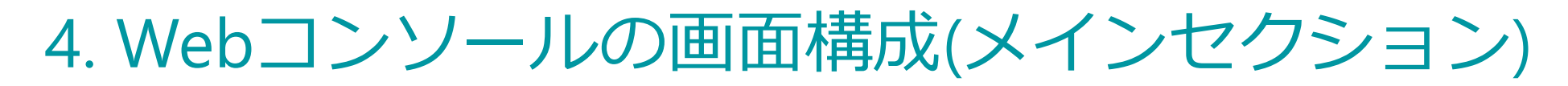

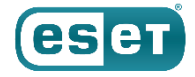

「詳細」を選択するとサブメニューが表示されます。 クライアント管理をおこなうための、さらに詳細な各種設定がございます。

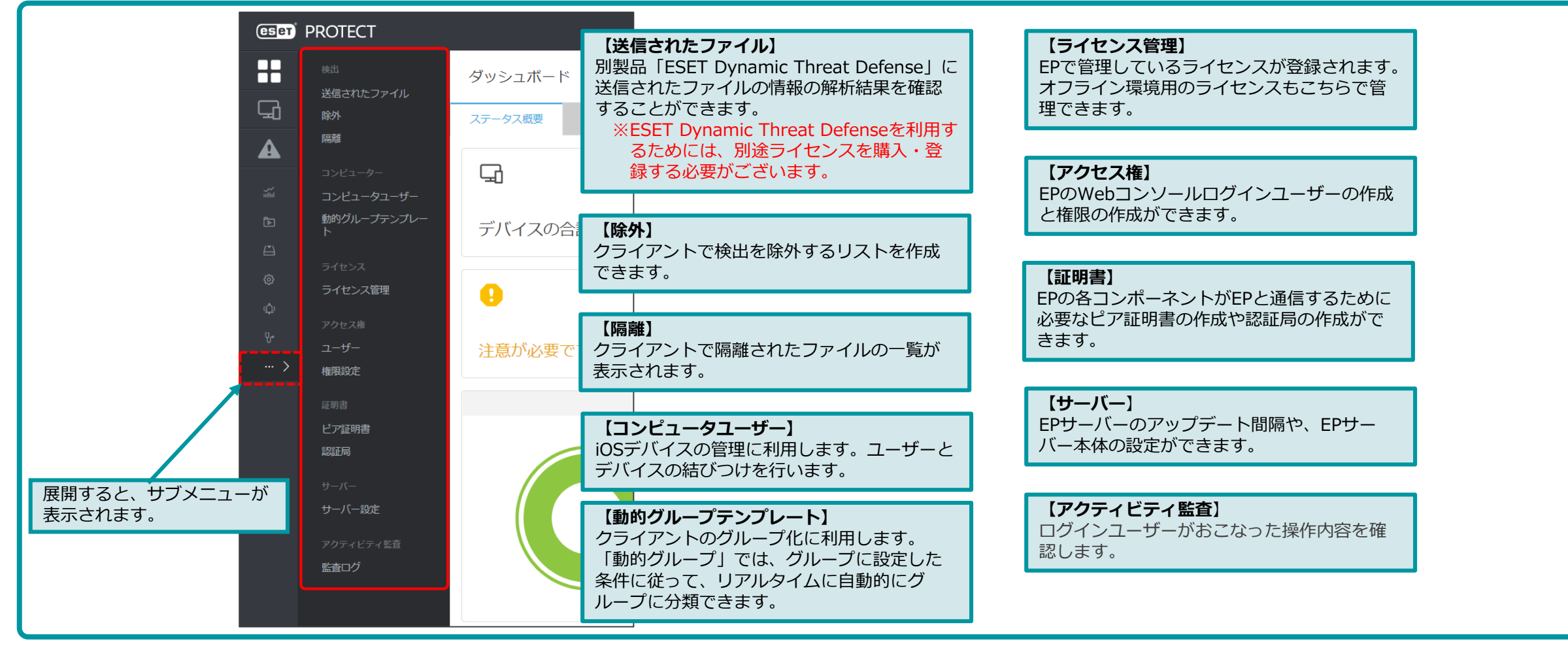

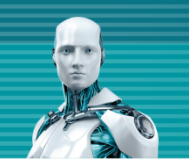

## 5. ログ監視機能のご紹介

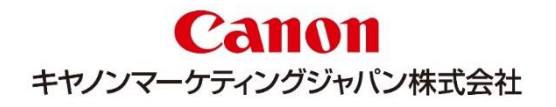

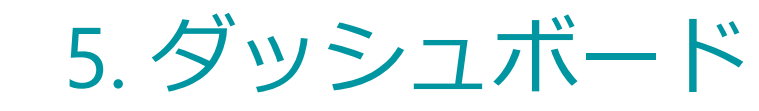

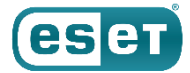

### EPにログインするとはじめに表示されるのがダッシュボードです。「概要」や「インシデント概要」では、 簡易的なクライアントの情報や脅威検出情報など管理しているクライアント全台の状態を確認できます。

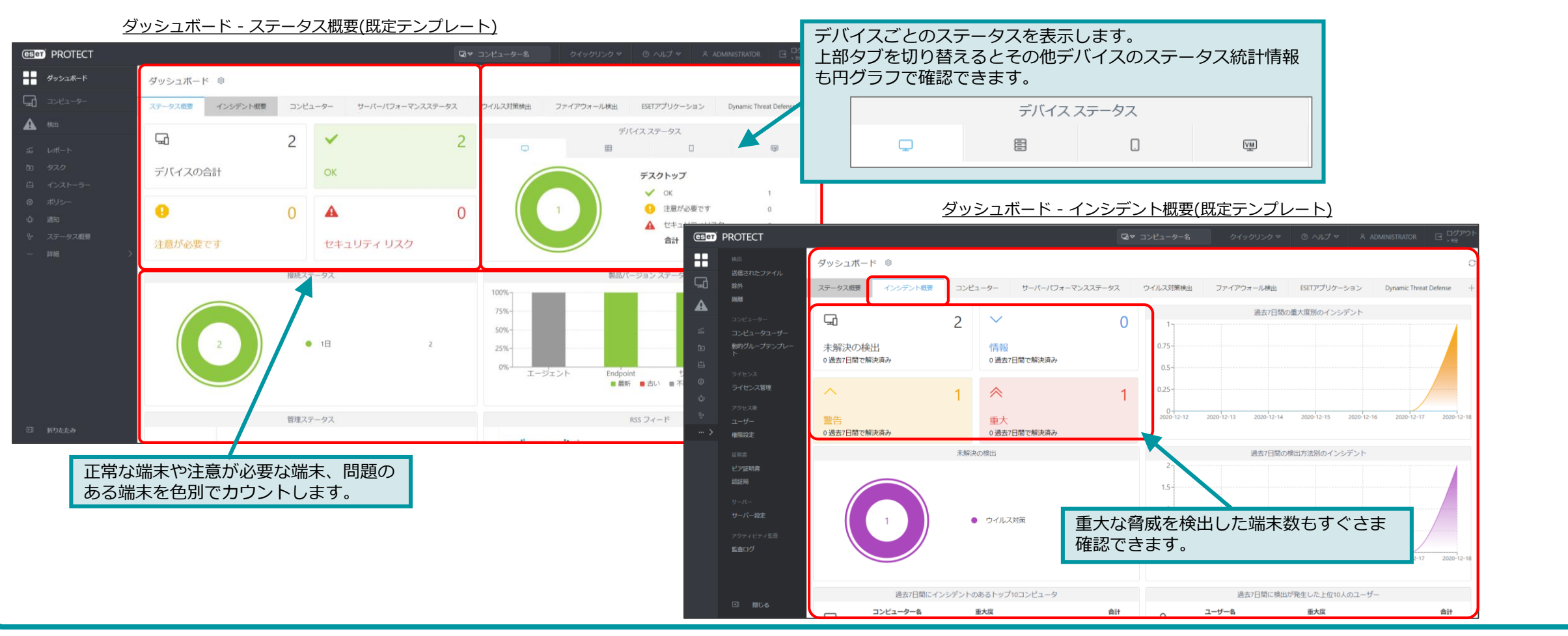

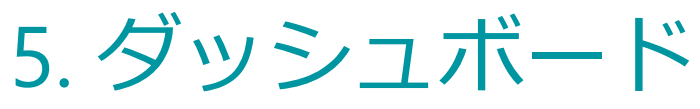

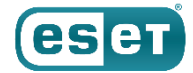

その他のダッシュボード画面はクライアントから収集した情報や、ESET PROTECTのパフォーマンス情報 などをレポート化して閲覧できます。表示するレポートは、種類、大きさ、数を自由に変更することがで きます。

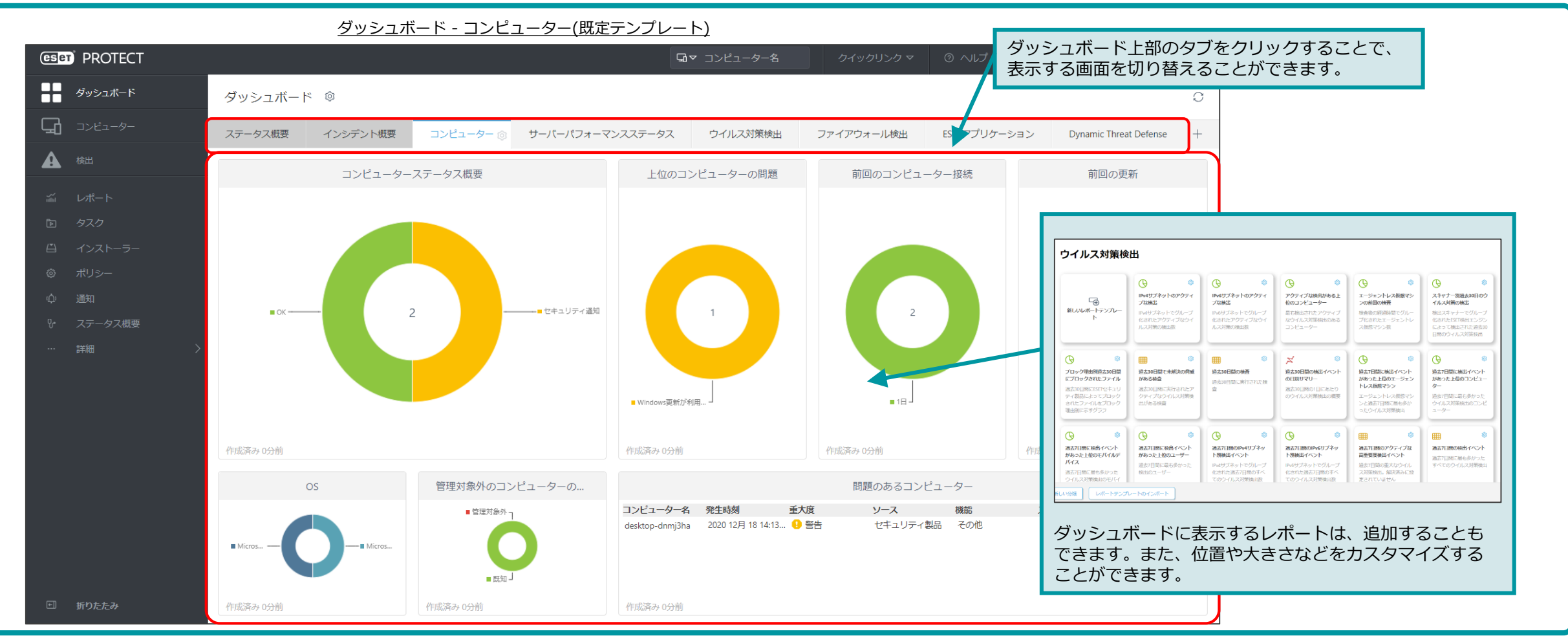

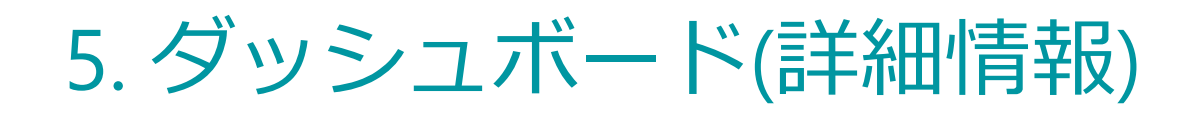

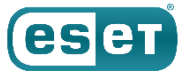

ダッシュボードに表示されているレポートから、詳細な情報を確認することができます。レポート上の確認 したい箇所をクリックし「詳細情報」を選択することで、「ドリルダウン」して、さらに詳細な情報を確認 することができます。

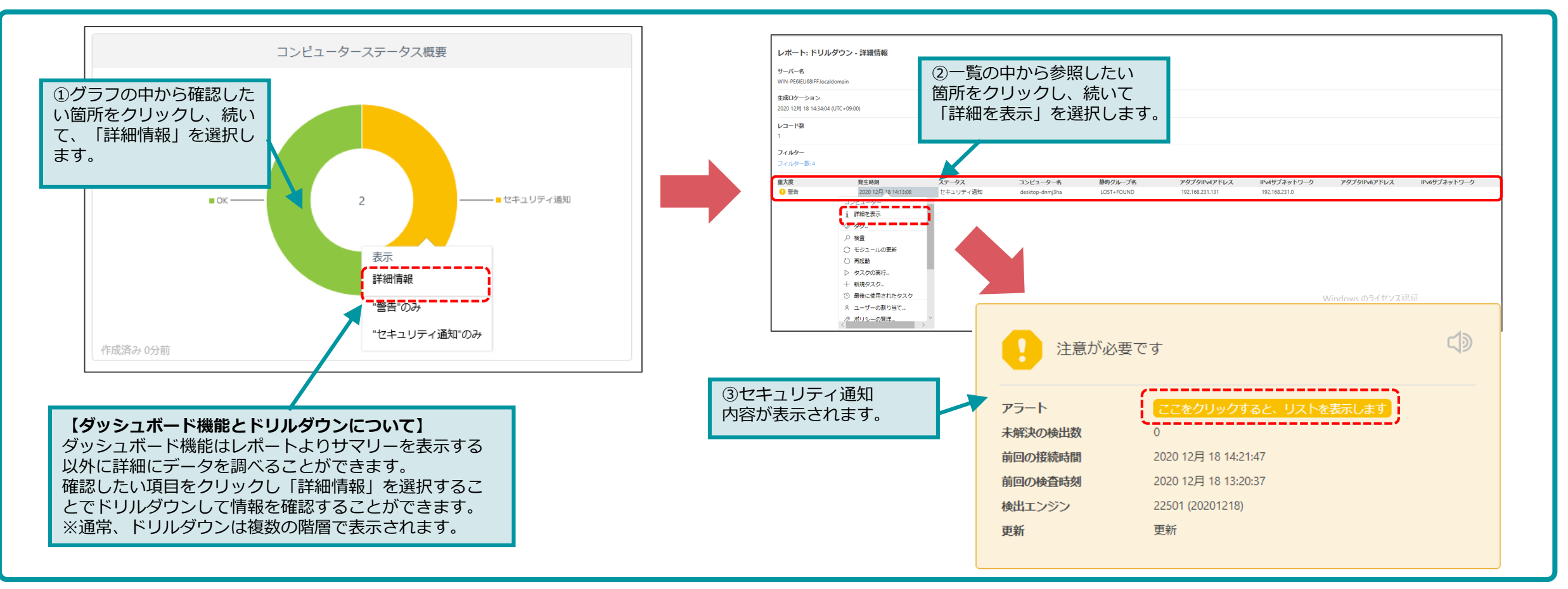

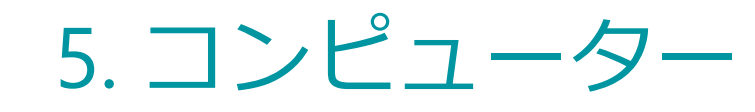

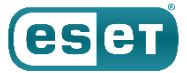

EPで管理しているクライアントの情報を確認することができます。ウイルスの検出状況以外にもインストールが行われているOS情報やアプリケーションの名前、バージョンなども確認できます。

| (eset) PROTECT                        |                                            |              |                                       |                | コンピューター名  | クイック  | マリンクマ ② へいご                           | 7⊽ Ջ  | ADMINISTRA | tor ( |                            |
|---------------------------------------|--------------------------------------------|--------------|---------------------------------------|----------------|-----------|-------|---------------------------------------|-------|------------|-------|----------------------------|
| ダッシュボード                               | コンピューター                                    | A 6          | ● ✓ ○ サブグループの表示                       | 🖸 वंग्रॅंट (2) | タグ        | <- ح≲ | <ul> <li>×</li> <li>フィルタの3</li> </ul> | ahu 🗸 |            | プリt   | フィルタやプリセットを<br>利用し、条件を追加する |
| 【グループ】                                | ヴループ                                       | 17           | △ コンピューター名                            | タグ ステ          | テータス ミュート | モジュール | 前回の接続                                 | アラート  | 検出         | セキ    | ことで、グループに所属<br>するクライアントをさら |
| EPで管理されるクライ                           | ^ 🗋 すべて (2)                                | ê 🗌          | 🖵 资 desktop-dnmj3ha 192.16            | 9              |           | 更新    | 2020 12月 18 14:23:47                  | 1     | 0          | ESET  | に絞込むことができます。               |
| アントはすべてグループ                           | LOST+FOUND (2)                             |              | I III III IIII IIII IIIIIIIIIIIIIIIII | . 🗸            |           | 更新    | 2020 12月 18 14:23:54                  | 0     | 0          | ESET  | 「問題のあるコンピュー                |
|                                       | ✓ I Windows コンピューター                        |              |                                       |                |           |       |                                       |       |            |       | ターのみ」に絞ることで                |
| は「05の種別」なこと<br>グループ分けできろ他             | ✓ 🛅 Linuxコンピューター                           | 11           |                                       |                |           |       |                                       |       |            |       | 対処か必要なPCをいち                |
| 「ウイルス定義データ                            | ✓ Imac コンピューター                             | 11           |                                       |                |           |       |                                       |       |            |       | 早く唯認でさまり。                  |
| ベースが古い」といった                           | 「古いモジュールのコンビューター<br>「コート・オン・コーム」 「コート・カーン」 | 11           |                                       |                |           |       |                                       |       |            |       | ≤アラート数                     |
| 状態で、グループ分けす                           |                                            |              |                                       |                |           |       |                                       |       |            |       | - ≤ 検出数                    |
| ることができます。 🛛 🖉                         | <ul> <li>アクティベーションされていないヤキュ</li> </ul>     |              |                                       |                |           |       |                                       |       |            |       | - ≤ 適用されたポリシー数             |
| >                                     | ◇ □ モバイルデバイス                               | 7            |                                       |                |           |       |                                       |       |            |       | _ ≥ アラート数                  |
|                                       | $\succ$                                    |              |                                       |                |           |       |                                       |       |            |       | ≥ 検出数                      |
|                                       | タグ                                         | ١            |                                       |                |           |       |                                       |       |            |       | ≥適用されたポリシー数                |
| 【勾灯】                                  |                                            | 1            |                                       |                |           |       |                                       |       |            |       | IPアドレス                     |
| ユーザーのキーワードで                           |                                            | 11           |                                       |                |           |       |                                       |       |            |       | OSサービスパック                  |
| 「タグ」を設定できます。                          |                                            | 11           |                                       |                |           |       |                                       |       |            |       | OSタイプ                      |
| タグを検索して、グルー                           | $\bigcirc$                                 | 11           |                                       |                |           |       |                                       |       |            |       | OS/「ージョン                   |
| プ化やフィルタリング、                           | $\checkmark$                               | IV I         |                                       |                |           |       |                                       |       |            |       | 画面左側で選択された                 |
| 検索に利用できます。                            | ここでは、適用されたタグのリストを確                         | $\mathbf{N}$ |                                       |                |           |       |                                       |       |            |       | 回回生例で選択された<br>ガループに所属するク   |
|                                       | 認し、すはやくフィルタリンクできま<br>す。                    |              |                                       |                |           |       |                                       |       |            |       | ライアントの一覧が表                 |
|                                       |                                            | •            |                                       |                |           |       |                                       |       |            |       | 示されます。                     |
| ・ ・ ・ ・ ・ ・ ・ ・ ・ ・ ・ ・ ・ ・ ・ ・ ・ ・ ・ |                                            | 新規追          | 加 マ アクション マ                           | 37- K ▼        |           |       |                                       |       |            |       |                            |

# 5. コンピューター(詳細情報)

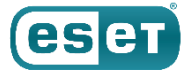

コンピューターの詳細情報では、ウイルス対策製品の情報以外にもデバイスの情報や導入されているアプリ ケーションの情報、ハードウェア情報の閲覧ができます。

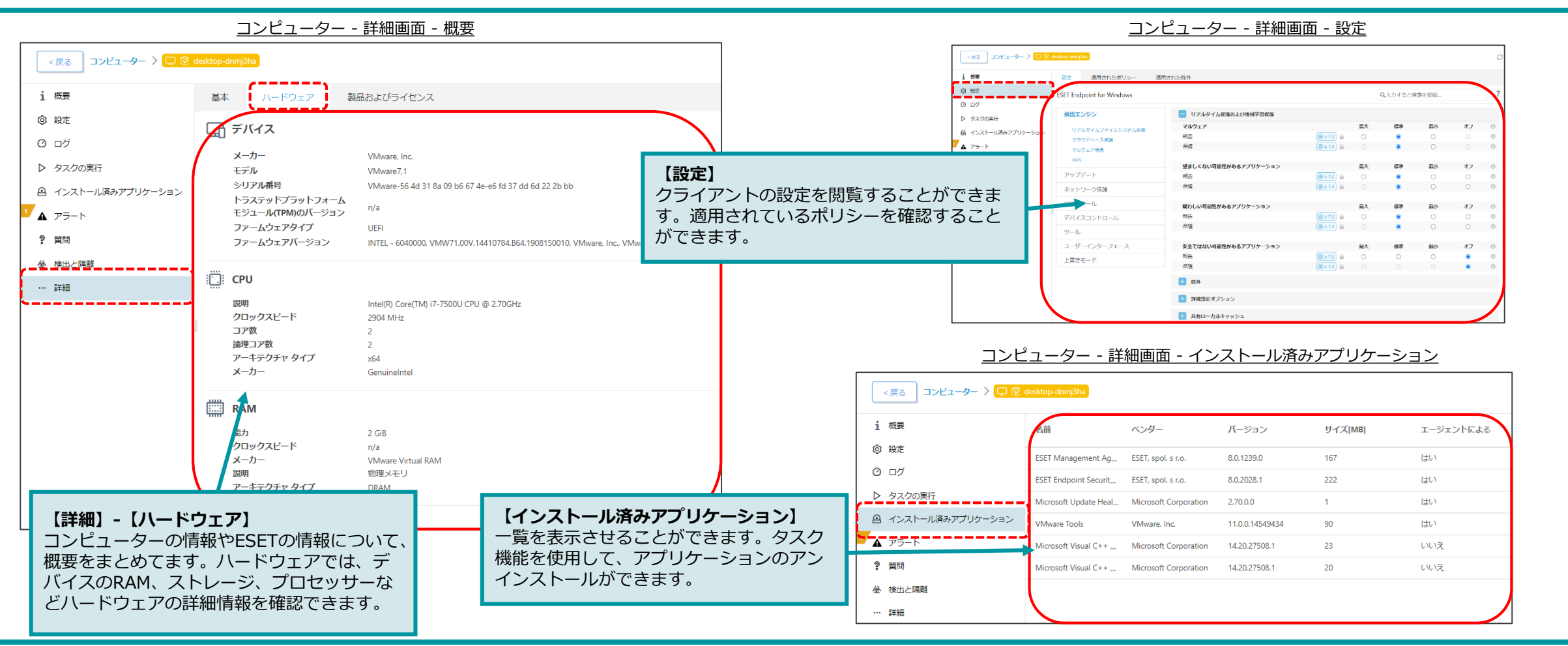

5. 検出

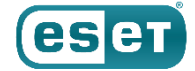

コンピューターで検出された脅威の概要を確認できます。検出された脅威は、「未解決の脅威」と「解決済みの脅威」に分類され、すべてのウイルスログやファイアウォール、HIPSログの概要が表示されます。

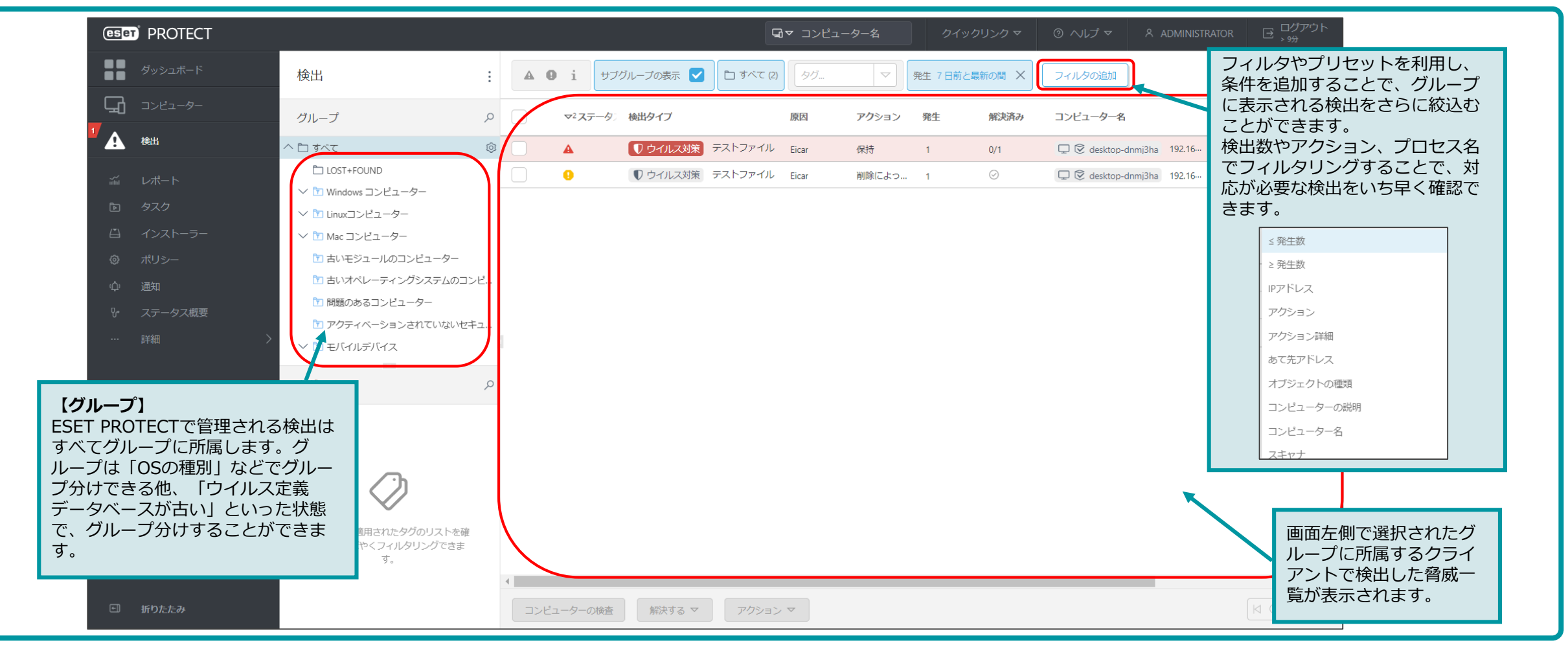

### 5. 検出(脅威の詳細)

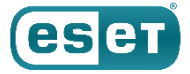

### 脅威の詳細では、ウイルス名以外にも、脅威が検出された方法(スキャナ)やプロセス名などを閲覧することが できます。

| < 戻る 検出 > 検出の詳細<br>1 概要<br>注 発生 | ウイルス名以外にも脅威タ<br>の重大度を確認できます。<br>ンバージョンも確認できま                                                                                                    | マイプ(トロイの木馬など)や、ウイルス<br>検出日時や検出したときの検出エンジ<br>ます。                                                                                                    |
|---------------------------------|----------------------------------------------------------------------------------------------------|----------------------------------------------------------------------------------------------------|
|                                 | アクを選択       PQDN     DESKTOP-DNM/3HA       第生     2020 12月 18 14:10:07       第生     合計 1       ② 解決済み 1     ②       ② 解決済み 1     ②       ② 緊急で処理されました 1     *       状況     新規作成されたファイルでイベントが発生しました。       副初の出現日時     2020 12月 18 14:10:05 | D       ファイル       ウイルスが検出されたプロセスが表示されます。         ハッシュ       また、検出時のユーザー名が表示されるため、共有端末などで         名前       ユーザーアカウントを切替えて使用する場合もどのユーザーア         カウントで検出されたか確認することができます。 |
|                                 | <ul> <li>ファイル         パッシュ 3395856CE81F287382DEE72602F7988642F14140 ∨         名前 Eicar         Uniform Resource Identifier file:///C/Users/ESET/AppDta/Local/Temp/vmware-ESET/VMwareDnD/171c7c3b/eicar.com     </li> </ul>                 | (URI)     プロセス名     C:\Program Files\VMware\VMware Tools\vmtoolsd.exe       ク検査     スキャナ     リアルタイムファイルシステム保護                                                           |
|                                 | (UKI)<br>プロセス名 C:\Program Files\VIMware\VIMware Tools\vmtoolsd.exe<br>ク 検査<br>スキャナ リアルタイムファイルシステム保護<br>検出エンジンバージョン 22501 (20201218)                                                                                                    | 検出エンジンパージョン     22501 (20201218)       現在の検出エンジンパージョン     22501 (20201218)       検査対象     (検査された項目数)                                                                    |
| 1903<br>1903                    | Wikta ▼ /txee WAOMM コンピューター ▼<br>ESETで実行されたアクションが確認できます。未解決または駆除されていない脅威の場合は、詳細検査を実行し、駆除または削除する必要があります。                                                                                                    | 感染     駆除済み       完了時間     アクション       アクションエラー                                                                                                    |

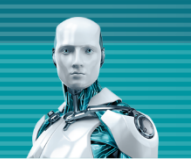

# 6. クライアント管理機能のご紹介

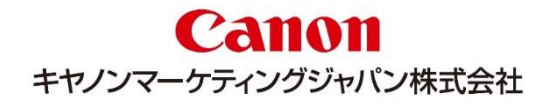

6. レポート

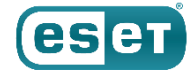

クライアントから収集した情報や管理サーバーの情報をもとにレポートを作成することができます。テンプ レートとして既に定義されているレポートは約120種類あり、テンプレートをもとに独自にレポートを作成す ることもできます。

|                                  | カテゴリごとに分類                                      | 頂されています。                                                           |                                               | □マ コンピューター名                                                                                                    | クイックリンク マ                                                                                      | ⊙ ヘレプマ                                  | MINISTRATOR Dグアウト<br>> 16時間                    |                                                |
|----------------------------------|------------------------------------------------|--------------------------------------------------------------------|-----------------------------------------------|----------------------------------------------------------------------------------------------------|------------------------------------------------------------------------------------------------|-----------------------------------------|------------------------------------------------|------------------------------------------------|
| <b>Ø</b> Øyシュポード                 | ティプレート アクセスグループ                                |                                                                    | 入力すると検索を開始…                                   |                                                                                                    |                                                                                                |                                         | 0                                              |                                                |
|                                  |                                                |                                                                    | 7777 O CIXA CIMA                              |                                                                                                    |                                                                                                |                                         |                                                |                                                |
| ▲ (東山<br>- × 」→ <sup>2</sup> - ト | Dynamic Threat Defense<br>Enterprise Inspector | ウイルス対策検出                                                           |                                               |                                                                                                    |                                                                                                |                                         |                                                |                                                |
| anha レルート<br>シ タスク               | <b>ウイルス対策検出</b><br>コンピューター                     |                                                                    | ۵ ک                                           | © (*)                                                                                                    | ۵                                                                                              | ۵                                       | ۹                                              |                                                |
| 臼 インストーラー<br>@ ポリシー              | サーバーパフォーマンスネットワーク                              | いいレポートテンプレー<br>新しいレポートテンプレー                                        | <b>Pv4サブネットのアクティ</b><br>プな検出<br>Pv4サブネットでグループ | IPv6サブネットのアクティ<br>ブな検出<br>IPv6サブネットでグループ                                                                       | <b>アクティブな検出がある上</b><br>位のコンピューター<br>最も検出されたアクティブ                                               | エージェントレス仮想マシ<br>ンの前回の検査<br>検査後の経過時間でグルー | スキャナー別過去30日のウ<br>イルス対策の検出<br>検出スキャナーでグループ      |                                                |
|                                  | ハードウェアインベントリ                                   | ۲ ۲<br>با                                                          | とされたアクティブなウイ<br>レス対策の検出数                      | 化されたアクティブなウイ<br>ルス対策の検出数                                                                                       | なウイルス対策検出のある<br>コンピューター                                                                        | プ化されたエージェントレ<br>ス仮想マシン数                 | 化されたESET検出エンジン<br>によって検出された過去30<br>日間のウィルス対策検出 |                                                |
| び 入) - シスnu &                    | 完全ディスク暗号化                                      | Q ()                                                               | •                                             |                                                                                                    | x (*)                                                                                          | ( )<br>( )                              | ( <b>b</b>                                     |                                                |
|                                  | 自動                                             | プロック理由別過去30日間 遅<br>にプロックされたファイル か                                  | 豊去30日間で未解決の脅威<br>がある検査                        | 過去30日間の検査<br>過去30日間に実行された検                                                                                     | ・<br>過去30日間の検出イベント<br>の日別サマリー                                                                  | 過去7日間に検出イベント<br>があった上位のエージェン            | 過去7日間に検出イベント<br>があった上位のコンビュー                   |                                                |
|                                  | 隔離<br>電子メールサーバー                                | 過去30日間にESETセキュリ 過<br>ティ製品によってブロック ク<br>されたファイルをブロック 出<br>抽中別に示すグラフ | 圏去30日間に実行されたア<br>フティブなウイルス対策検<br>出がある検査       | 查                                                                                                    | 過去30日間の1日にあたり<br>のウイルス対策検出の概要                                                                  | エージェントレス仮想マシ<br>ンと過去7日間に最も多か            | ター<br>過去7日間に最も多かった<br>ウイルス対策検出のコンピ<br>ューター     | <b>【レポート】</b><br>レポートはCSVやPS、PDF形式でブラウザから直接    |
|                                  |                                                |                                                                    |                                               |                                                                                                    |                                                                                                |                                         |                                                | ダウンロードすることが可能です。また、レポート<br>を定期的に自動作成することも可能です。 |
|                                  |                                                | 過去7日間に検出イベント<br>があった上位のモバイルデ か<br>バイス 選<br>過去7日間に最も多かった 参          | マ 、 、 、 、 、 、 、 、 、 、 、 、 、 、 、 、 、 、         | <ul> <li>過去7日間のIPv4サブネット別検出イベント</li> <li>IPv4サブネットでグループ</li> <li>化された過去7日間のすべ</li> <li>てのウイリュス対策除出等</li> </ul> | <ul> <li>過去7日間のIPv6サブネット別検出イベント</li> <li>IPv6サブネットでグループ</li> <li>化された過去7日間のすべてのウイレス</li> </ul> |                                         | 送去7日間の検出イベント<br>過去7日間に最も多かった<br>すべてのウイルス対策検出   | 用途に応じて柔軟に作成することができます。                          |
| 三 折りたたみ                          | 新しいレポートテンプレート                                  | 新しい分類                                                              | のインボート                                        | この アコイル 人利来使山 飲                                                                                                | この フィルス 州東保山 致                                                                                 | ACTICV & UN                             |                                                |                                                |

※「ESETクライアント管理 クラウド対応オプション」および「ESETクライアント管理 クラウド対応オプション Lite」では、レポートの自動作成および電子メールでの送信は できませんが、ブラウザよりダウンロードが可能です。

6. グループ

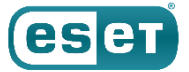

ESET PROTECTで管理しているクライアントをグループ分けすることができます。「静的グループ」と「動的グループ」の2種類のグループを作成することができます。

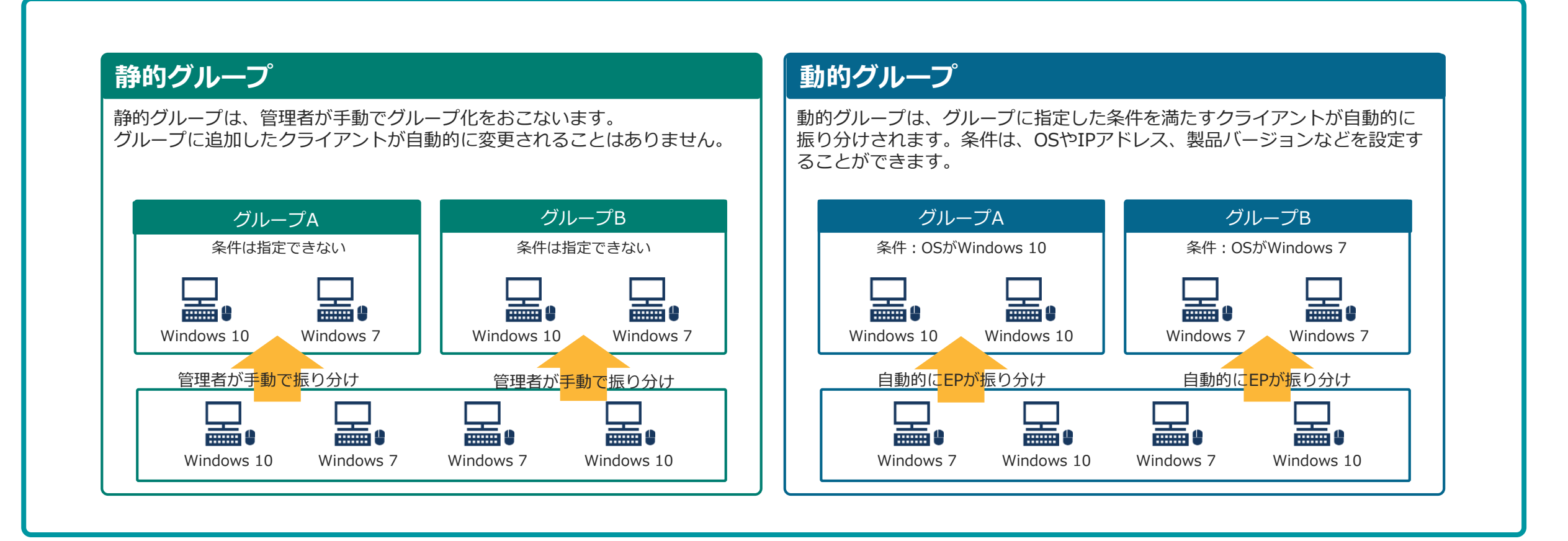

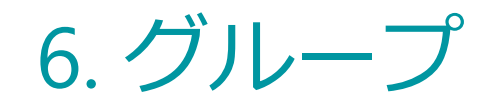

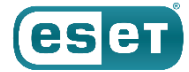

### コンピューターより、「動的グループ」と「静的グループ」でグループ分けしたコンピューターの情報確認と、 グループの設定ができます。

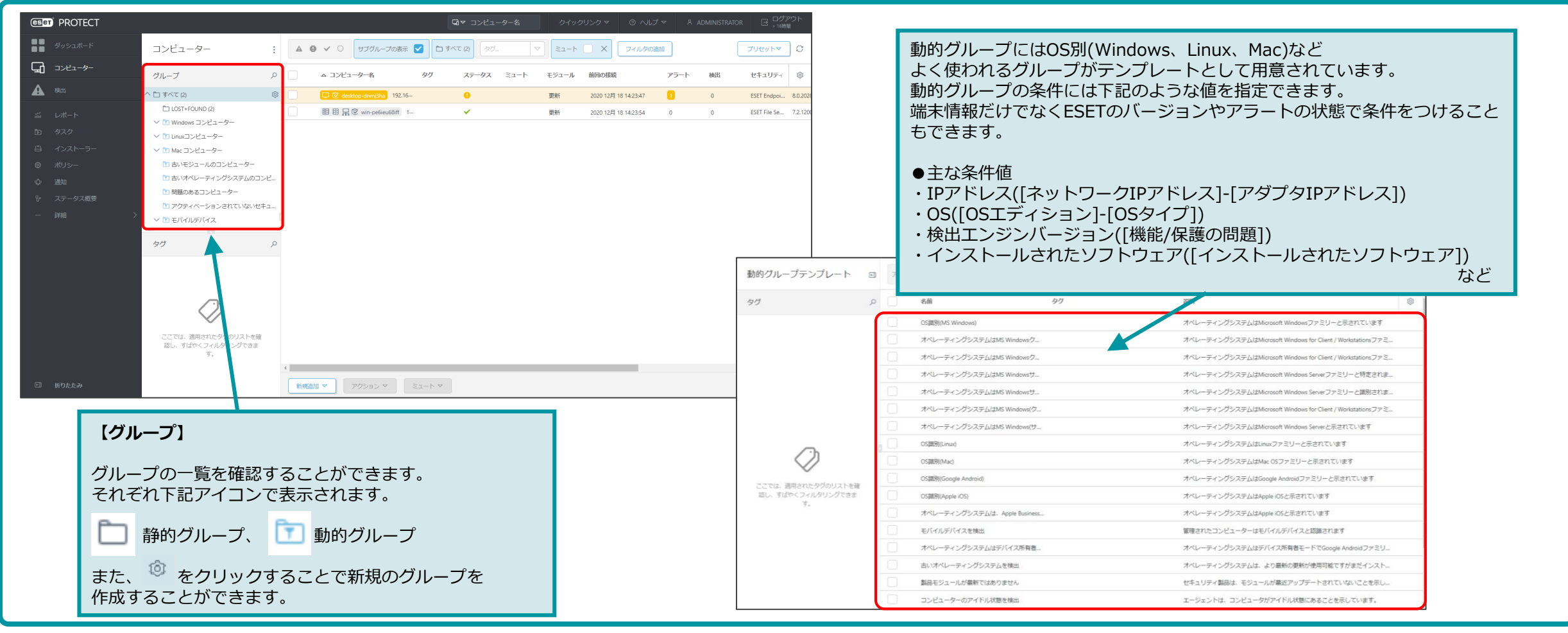

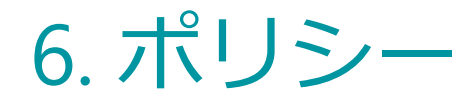

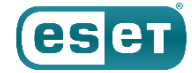

ポリシーを利用して、クライアントのESET設定変更が可能です。ポリシーは、クライアントがEPに接続した際に適用されます。「グループ」に適用するとあらかじめ設定した条件に従って、任意の設定(ポリシー)を自動で適用することもできます。

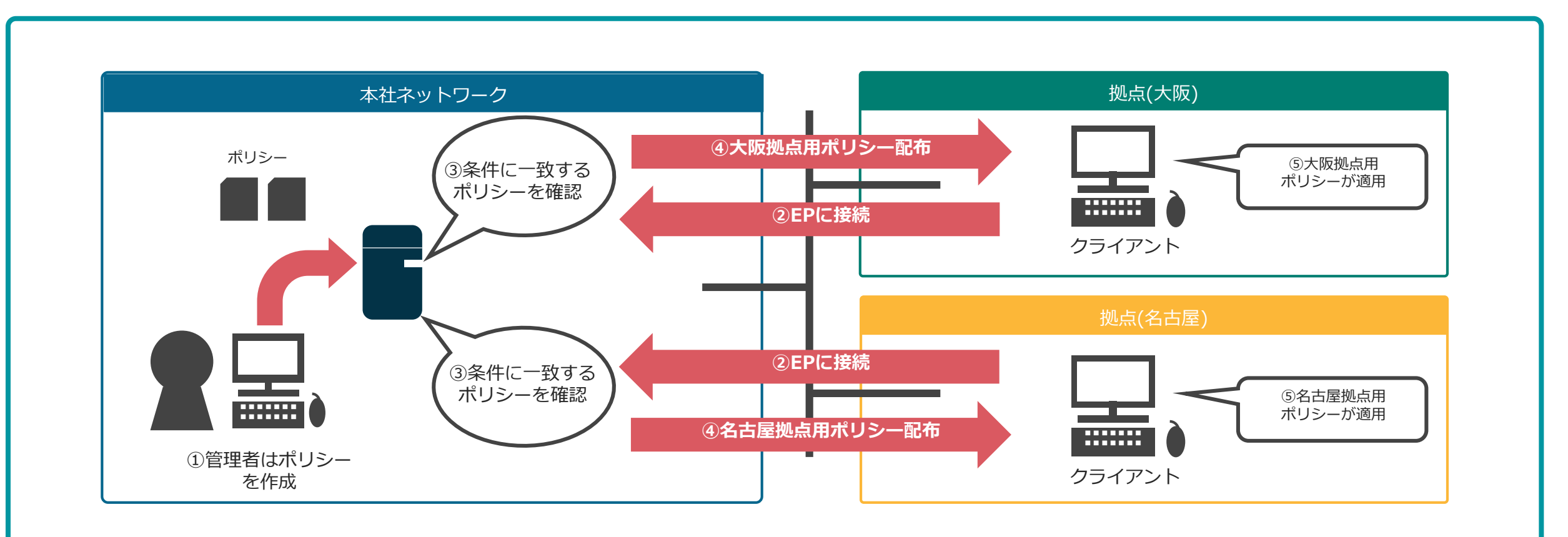

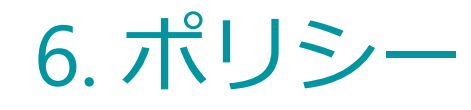

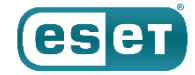

ポリシーにはあらかじめテンプレートが用意されています。テンプレートをもとにして独自にポリシーを作成 することができます。設定を行う画面はクライアント側で表示される画面と同じ画面となるため、簡単に設定 を行うことができます。

| 1 概要                          | ESET Endpoint for Windows |                                                                                                    | Q入力すると検索を開始 | ?  |
|-------------------------------|---------------------------|----------------------------------------------------------------------------------------------------|-------------|----|
| ◎ 設定                          |                           |                                                                                                    |             |    |
| 🖵 割り当て先                       | 使出エンジン                    | 92) 基本                                                                                                    |             | •  |
| 品適用中                          | リアルタイムファイルシステム保護          | 渡 27 ○ ● チ リアルタイムファイルシステム保護を有効にする                                                                                                    |             | Θ  |
| 1                             | クラウドベース保護                 | ● 検査するメディア                                                                                                    |             |    |
|                               | マルリエア 検査<br>HIPS          | <ul> <li>(1)</li> <li>(1)</li></ul> |             | 0  |
| 在、ポリシーを適用中の端                  | 端末                        | ○● ケ リムーバブルメディア                                                                                                    |             | 0  |
| 確認できます。                       | WEBとメール                   | (49) ○ ● ∮ ネットワークドライブ                                                                                                    |             | 6  |
|                               |                           |                                                                                                    |             |    |
|                               |                           | 検査のタイミング                                                                                                    |             |    |
|                               |                           | ○ ● ∮ ファイルのオープン                                                                                                    |             | 6  |
|                               |                           | ○ ● ∮ ファイルの作成                                                                                                    |             | 0  |
|                               |                           | ○ ● ∮ ファイルの実行                                                                                                    |             | 8  |
| ∑]                            |                           |                                                                                                    |             | Θ  |
| -<br>には、デバイスコントロ・             | ール、ファイアウォール、ログ、画面         | 面表示、ウイルス SENSEパラメータ                                                                                                    |             | 13 |
| ど様々なテンプレートが用                  | 意されています。設定内容は設定を          |                                                                                                    |             | 6  |
| 「す。テンノレートはヒル<br>リクムポリシュ に保存され | トインホリシーに分類され、新しく作<br>キオ   | F成するホリシー Madelation 9                                                                                                    |             | _  |

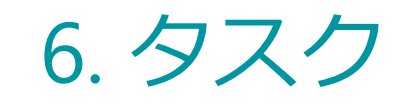

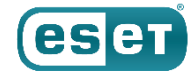

タスク機能を使用すると、ウイルス検査や、検出エンジンのアップデートをリモートで実行することができます。製品別に分類されており、約40種類のタスクを用意しています。

EPから配布できるタスクは以下の通りです。

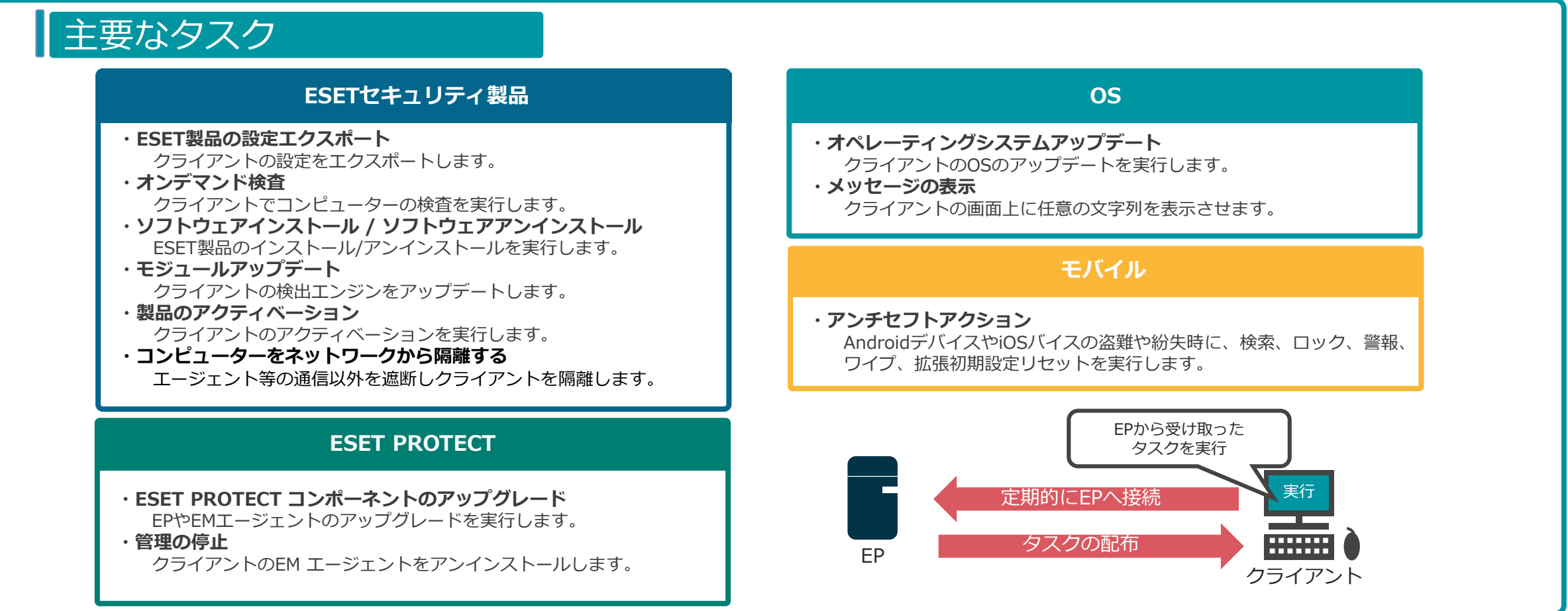

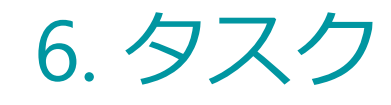

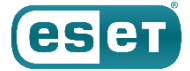

タスクでは、実行するターゲットを「コンピューター」単体で指定する以外に、「静的グループ」「動的 グループ」を指定することで複数のコンピューターに対して指定できます。タスクを実行するタイミング はトリガーで設定します。

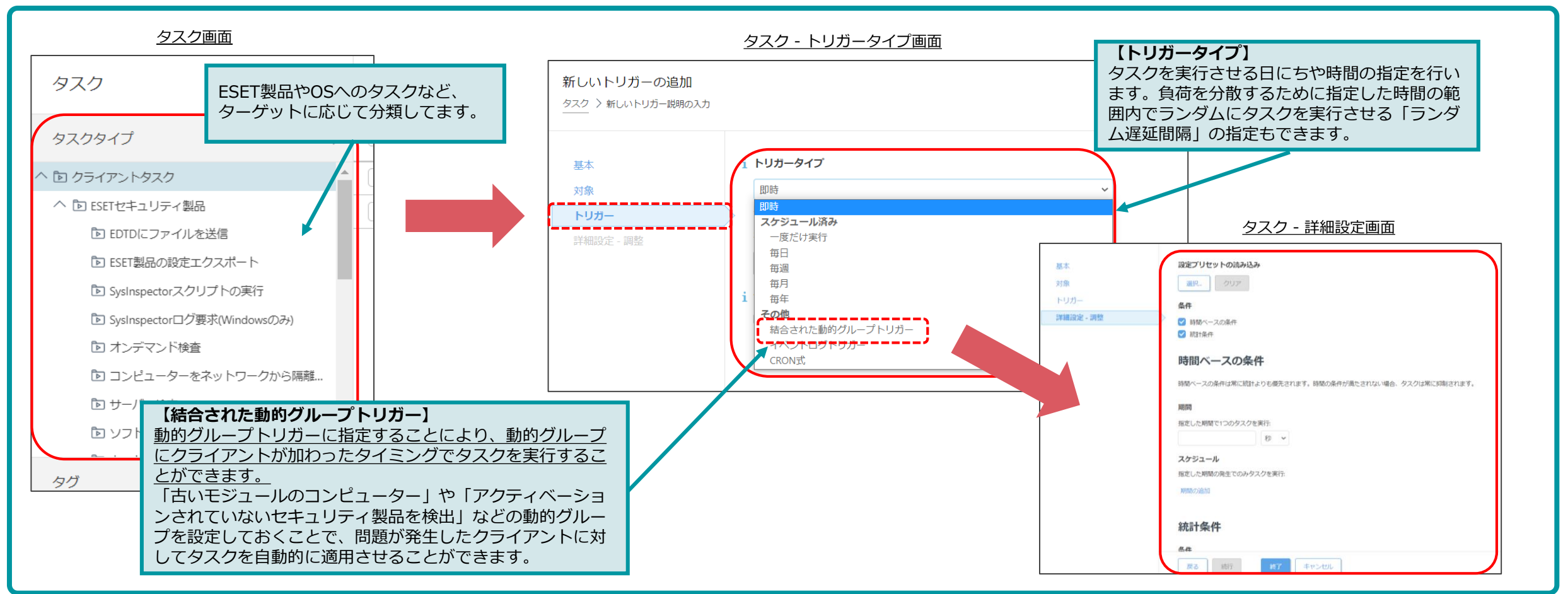

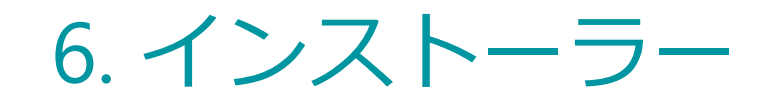

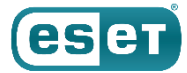

クライアントにEM エージェントとESET製品を展開するためのインストーラーパッケージを作成することができます。インストーラー機能では、以下3種類のインストーラーを作成することができます。

### インストーラー

#### オールインワンインストーラー

EM エージェントとESET製品を含むイン ストーラーパッケージ、またはEMエー ジェントのインストーラーパッケージ。 (Windows製品のみ)

#### ESET製品の設定を組み込んだり、所属す るグループを事前に指定できます。

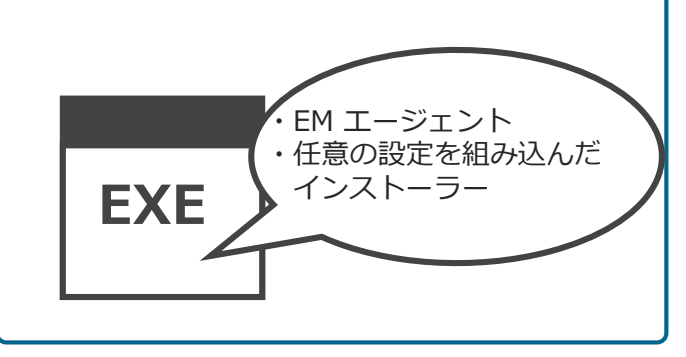

#### エージェントライブインストーラー

EM エージェントにEPへ接続するた めの設定を組み込んだスクリプト ファイル。

ESET製品のインストールは、別途 行う必要があります。

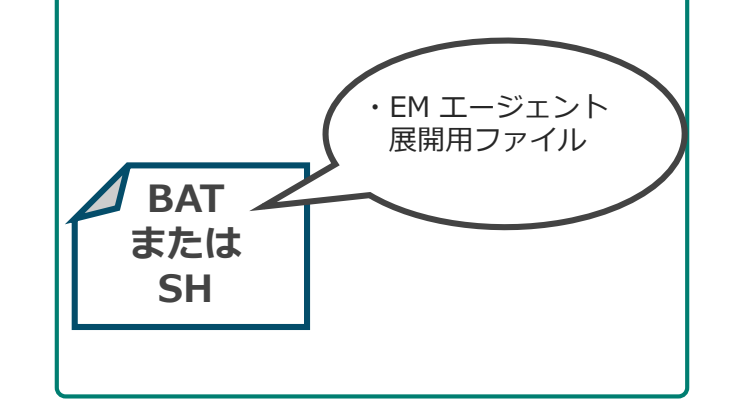

#### GPOまたはSCCMスクリプト

GPOまたはSCCMを使用したEM エージェント展開用スクリプトファ イル。

ESET製品のインストールは、別途 行う必要があります。

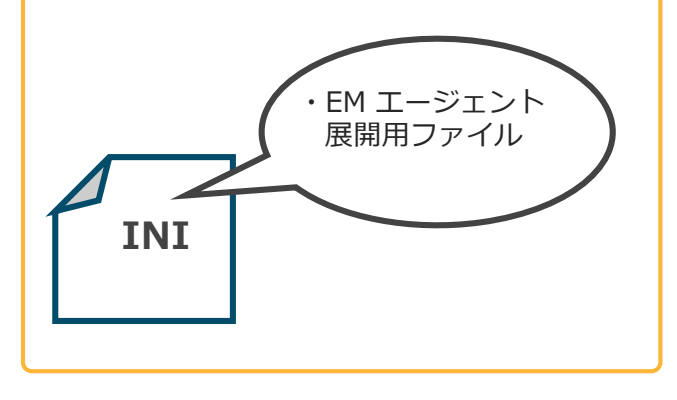

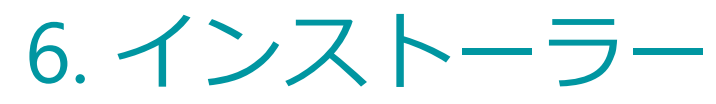

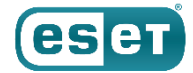

一度作成したインストーラーは、一覧で表示されます。作成時にポリシーをEM エージェントやESET製品に 組み込むことができます。また、所属する「静的グループ」を事前に指定することができ、展開時のグループ 管理がおこないやすくなっております。

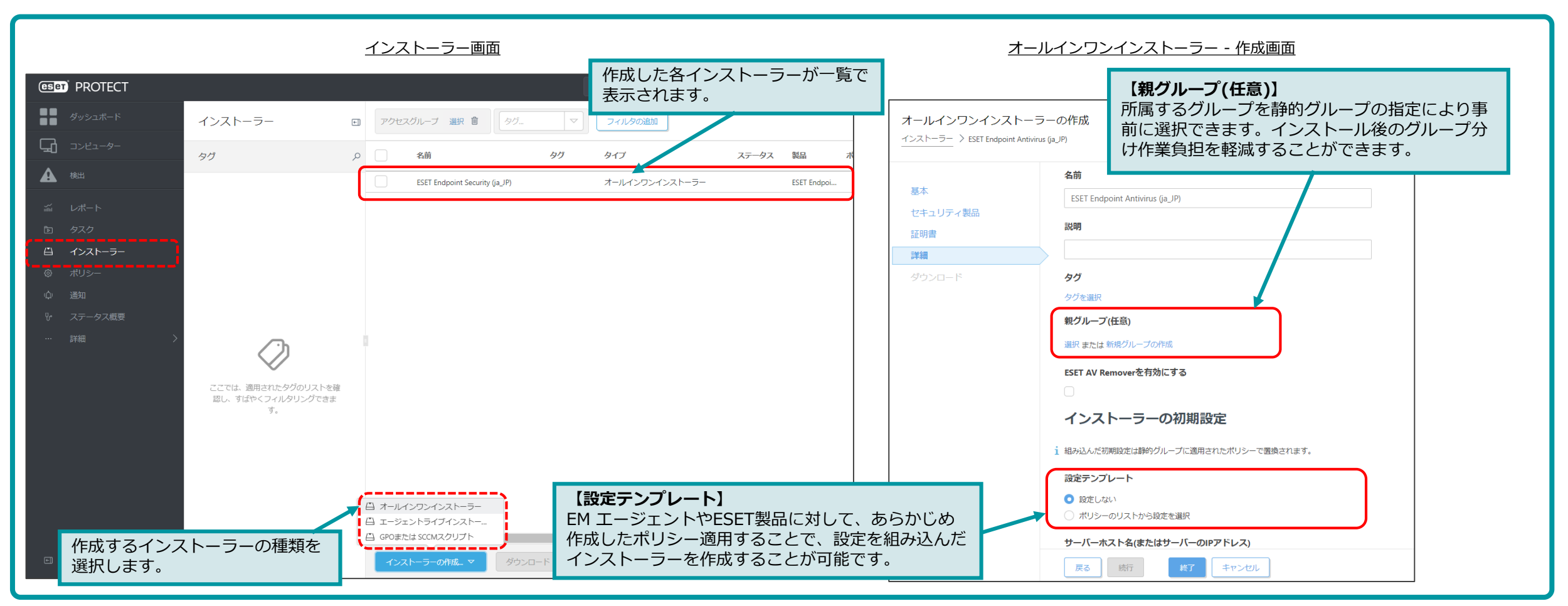

6. 通知

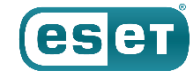

通知メニューで設定したルールのしきい値を超えた場合、 EPから管理者に通知をおこなうことができます。 これにより、ウイルスを検出したクライアントが発見された場合やクライアントで問題があった場合、管理者 に通知することができます。

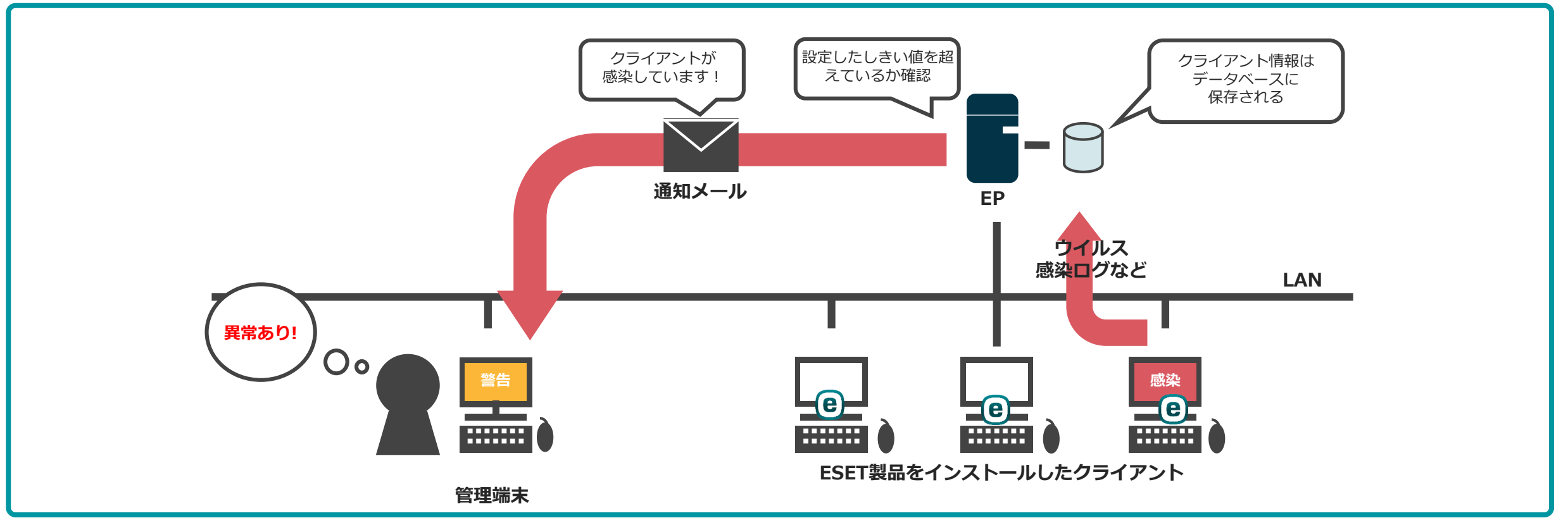

※本機能は、「ESETクライアント管理 クラウド対応オプション Lite」ではご使用いただけません。

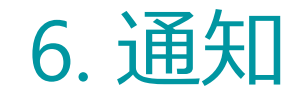

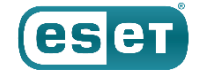

### 通知はあらかじめテンプレートが用意されています。通知はSNMPトラップ、電子メール、Syslogへの 送信でおこないます。

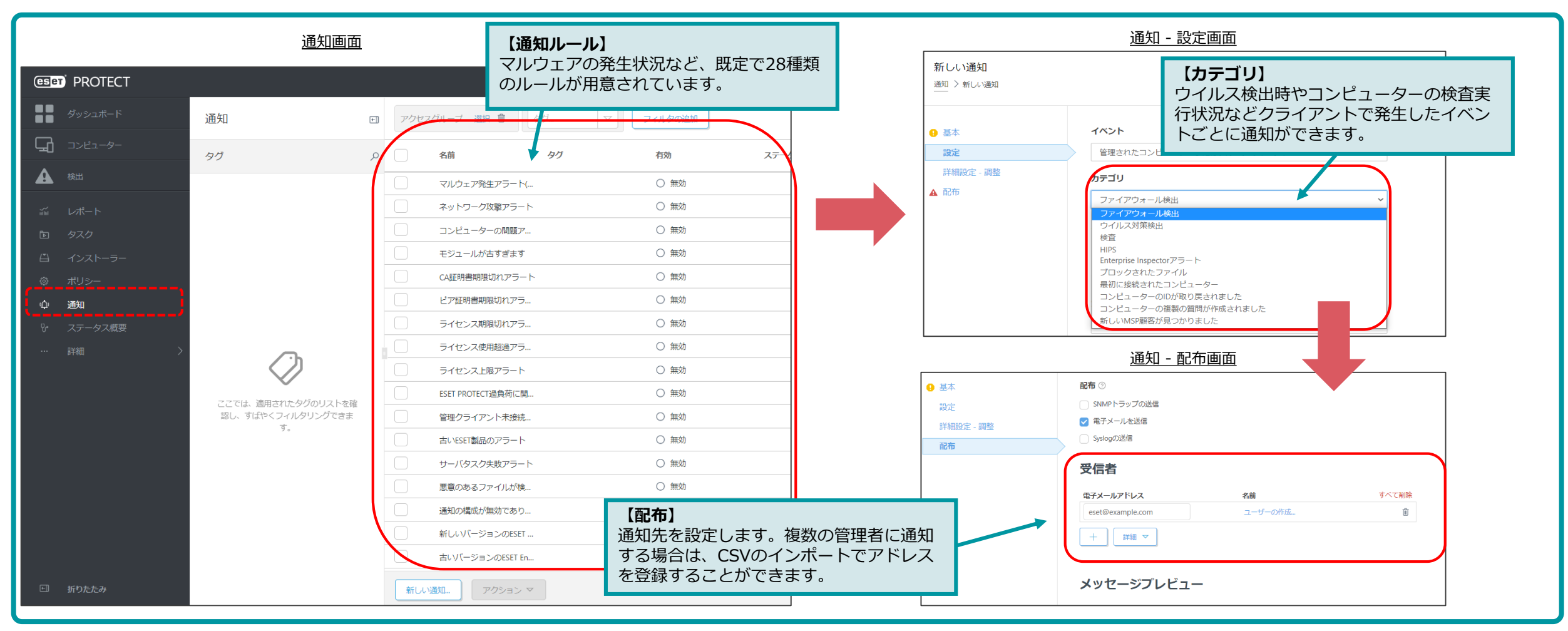

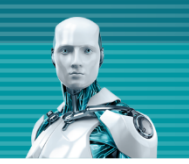

## 7. サーバー運用管理機能のご紹介

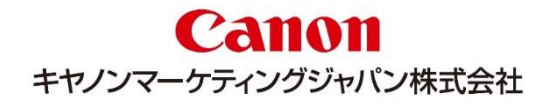

7. ユーザー管理

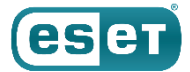

EPのアクセス権をもつユーザーを複数作成できます。EPではユーザーに対して設定可能なアクセス権が2種類あります。

① 機能アクセス : EPの各機能に対して読み取り/使用/書き込みの指定ができます
 ② グループアクセス:静的グループの指定により対象の指定ができます

2種類のアクセス権を組み合わせることで、特定のグループに所属するクライアントに対して管理を行うといった柔軟なアクセス設定ができます。

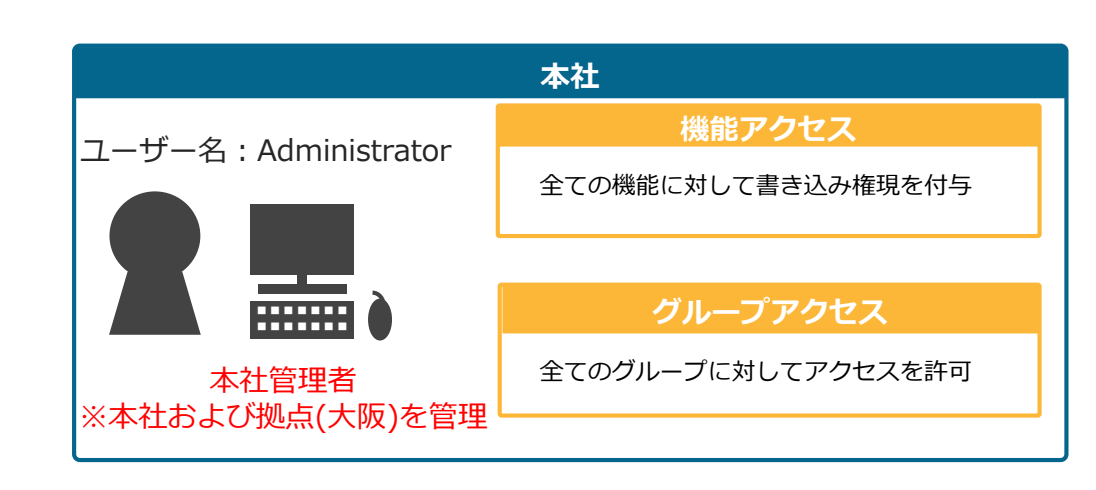

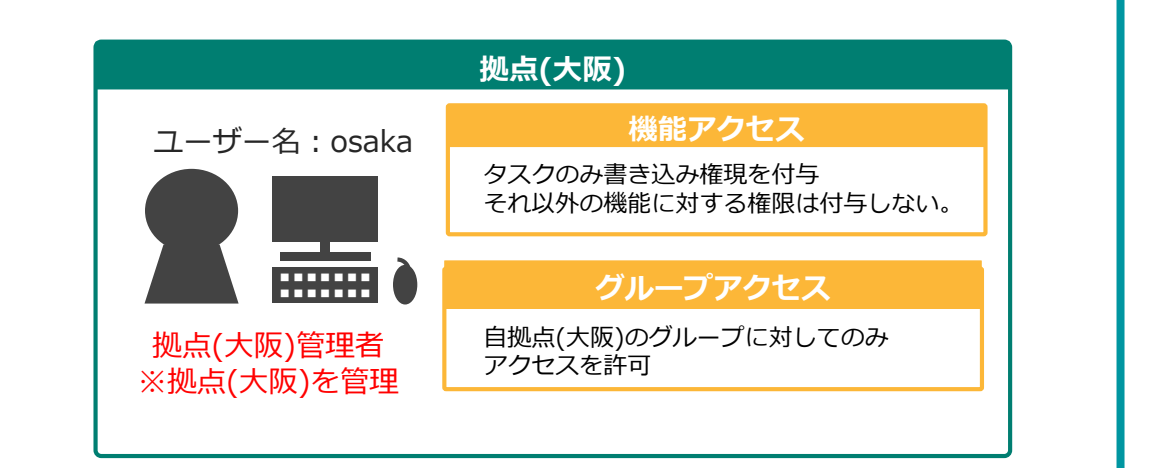

・読み取り : 設定などの閲覧は可能ですが変更は行えません。

- ・使用 : 設定などを使用することは可能ですが修正または削除は行えません。
- ・書き込み : 設定の変更やタスクの実行を行うことができます。

※本機能は、「ESETクライアント管理 クラウド対応オプション」および「 ESETクライアント管理 クラウド対応オプション Lite」ではご使用いただけません。

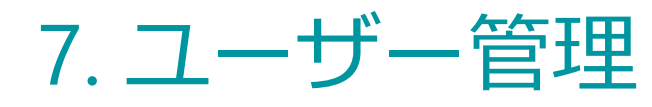

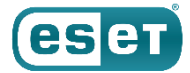

各ユーザーには、所属する静的グループと権限設定を割り当てます。アクセス権には既定で全ての機能が 実行できる「管理者権限設定」に加えて、設定の表示は行えるが変更は行えない「レビューア権限設定」 などがあります。

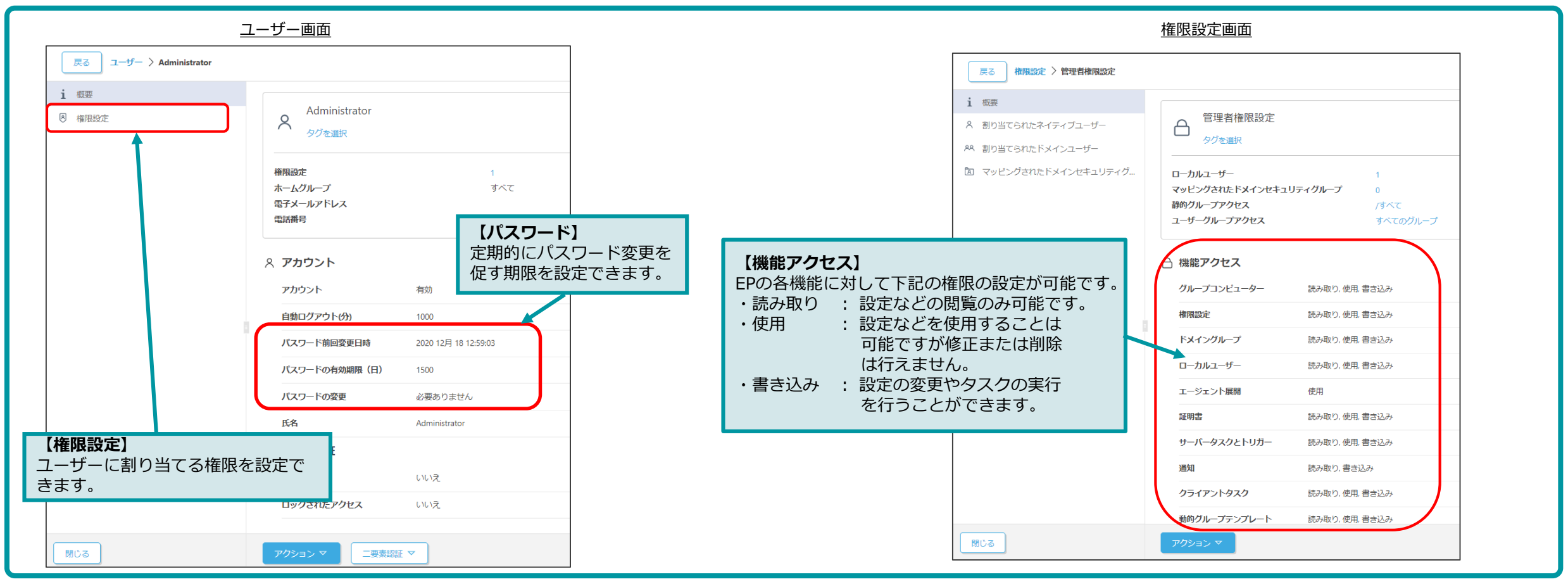

7. 監視・監査

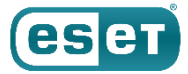

「ステータス概要」では、EPの統計的な使用情報やステータスを表示します。 また「監査レポート」を利用すると、ログインユーザーがおこなった操作内容を記録します。 これらにより、EP上の問題をただちに発見でき、管理者は「いつ」「だれが」「なにを」「どのように」 設定を変更したか確認することができます。

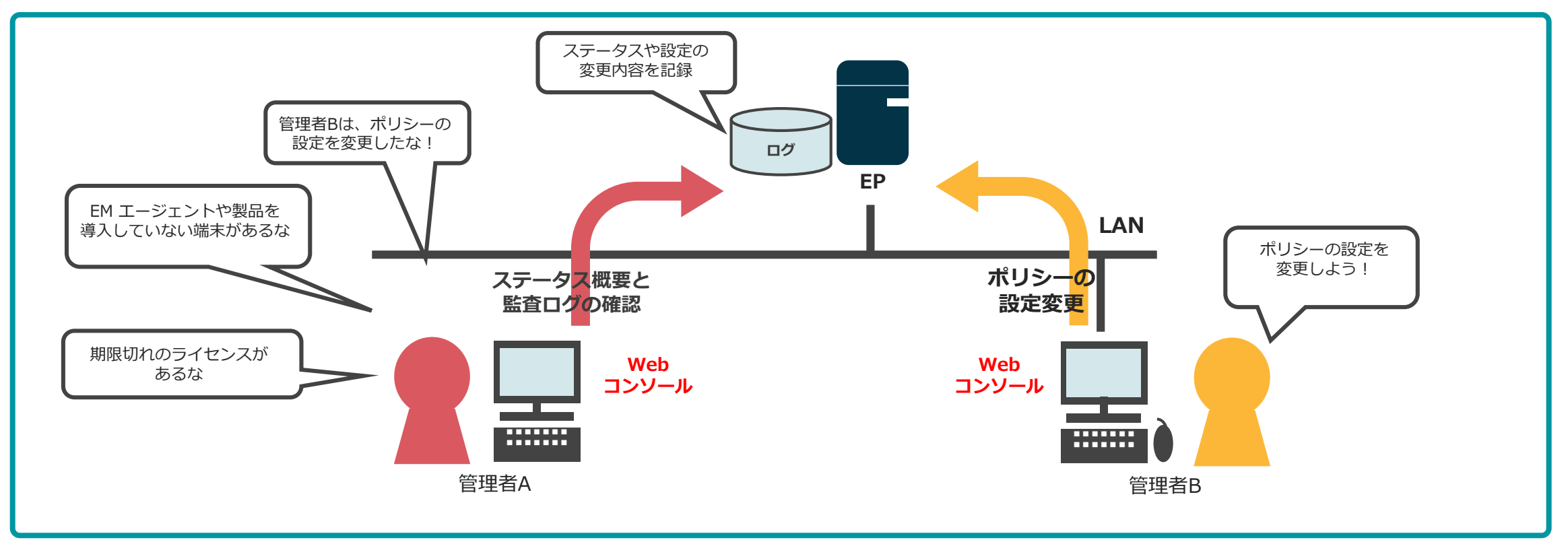

※本機能は、「ESETクライアント管理 クラウド対応オプション」および「 ESETクライアント管理 クラウド対応オプション Lite」ではご使用いただけません。

7. 監視・監査

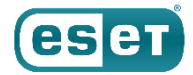

### ステータス概要では、EPに関する詳細なステータスを確認できます。 各セクションタイルは、項目の状態に応じて色別でステータスを表示します。

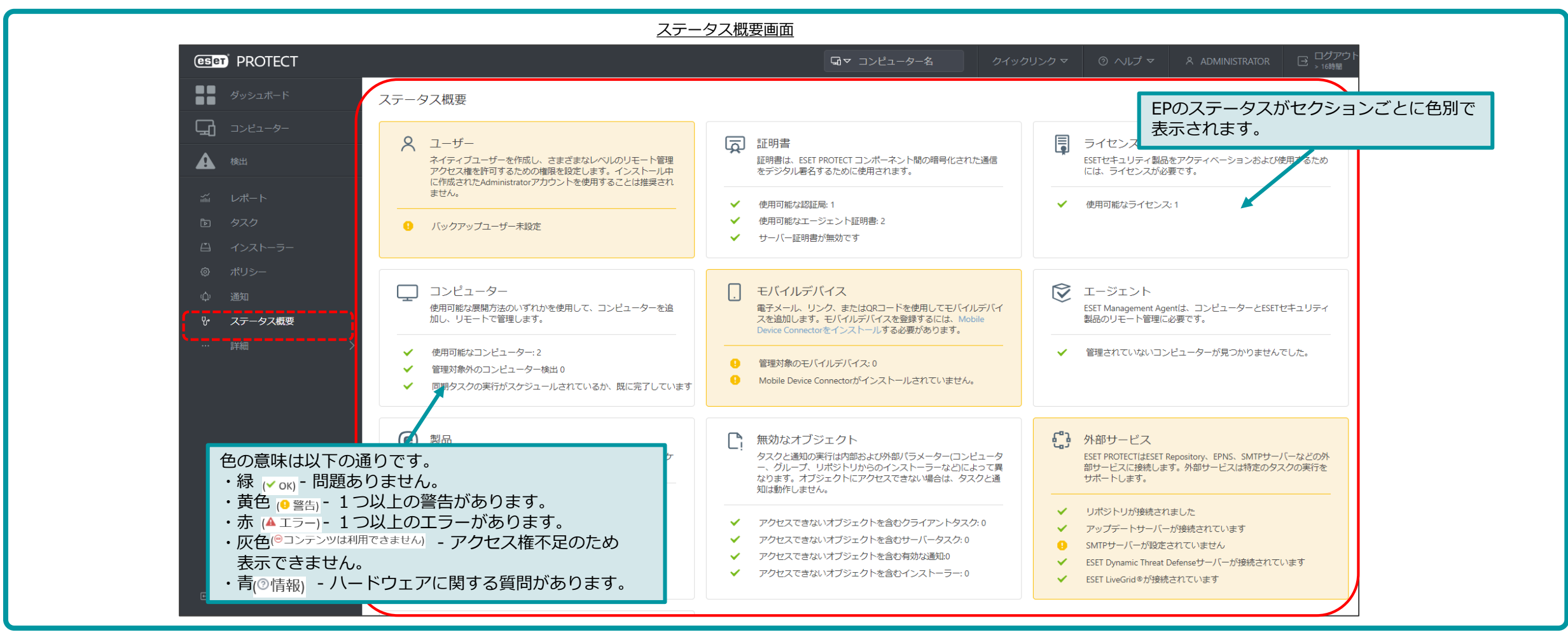

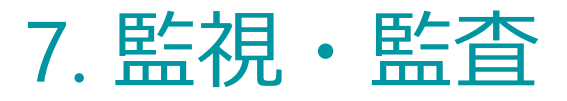

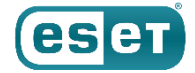

### 監査ログはレポートまたはダッシュボードより閲覧することができます。

### 監査ログは、「発生時刻」「アクション」「アクションの詳細」「結果」「ユーザー名」などを確認することが できます。

|                   |                            |      |                       | <u>監査</u>               | ログ画面           |                       |            |                 |                        |
|-------------------|----------------------------|------|-----------------------|-------------------------|----------------|-----------------------|------------|-----------------|------------------------|
| (eser) P          | ROTECT                     |      |                       |                         | <b>Gv</b> コンピュ | <b>一夕一名</b> クイックリ     | ンクマ ③ ヘルプマ | A ADMINISTRATOR | □ ログアウト<br>→ 16時間      |
|                   | <sub>検出</sub><br>送信されたファイル | 監査口会 | グフィルタの追加              |                         |                |                       |            | ノフリ             | Jty F                  |
|                   | 除外隔離                       |      | 発生                    | 監査ドメイン                  | アクション          | 詳細                    | 結果         | ログイン            | 0                      |
| A                 |                            |      | 2020 12月 18 14:54:53  | 保存されたインストーラー            | 削除             | 保存されたインストーラー'エー       | 成功         | Administrator   |                        |
| idia              | コンピューター                    |      | 2020 12月 18 14:53:22  | 保存されたインストーラー            | 作成             | 保存されたインストーラー'エー       | 成功         | Administrator   |                        |
| Ŀ                 | 動的グループテンプレー<br>ト           |      | 2020 12月 18 14:52:51  | 保存されたインストーラー            | 华阳成            | 保存されたインストーラー'ESET     | 成功         | Administrator   |                        |
| ű                 |                            |      | 2020 12月 18 14:43:02  | クライアントタスク               | 作成             | タイプオンデマンド検査のクラ        | 成功         | Administrator   | ② [Administrator] がタスク |
| ©                 | ライセンス<br>ライヤンス管理           |      | 2020 12月 18 14:32:30  | シングルサインオントークン           | シングルサインオントークンの | ネイティブユーザー'Administrat | 成功         |                 | を割り当て。                 |
| φ                 | マカルフ体                      |      | 2020 12月 18 14:32:30  | ネイティブユーザー               | ログイン試行         | ネイティブユーザー'Administrat | 成功         | /               |                        |
| ~9<br>~           | アクセス権<br>ユーザー              |      | 2020 12月 18 14:31:44  | コンピューター                 | ポリシーの設定        | ポリシー'アプリケーションレポ       | 成功         | Administrator 🗡 |                        |
| >                 | 権限設定                       |      | 2020 12月 18 14:27:35  | クライアントトリガー              | 割り当て           | クライアントタスク'ESET製品の…    | 成功         | Administrator   |                        |
|                   | 証明書                        |      | 2020 12月 18 14:27:03  | クライアントトリガー              | 割り当て           | クライアントタスク'ESET製品の     | 成功         | Administrator   |                        |
|                   | ビア証明書                      |      | 2020 12月 18 14:27:03  | クライアントトリガー              | 割り当て           | クライアントタスク'ESET製品の…    | 成功         | Administrator   |                        |
|                   | 認証局                        |      | 2020 12月 18 14:26:58  | クライアントトリカー              | 作成             | 説明'即時実行'のタスク'ESET製品   | 成功         | Administrator   |                        |
|                   | <del>9</del> —л—           |      | 2020 12月 18 14:26:56  |                         | 作ppg           | 説明"即時実行"のタスク"ESET製品…  | 成功         | Administrator   |                        |
| ①「Administrator」が |                            |      | 2020 12月 18 14:26:20  | クライアントトワルー<br>カライマントタフク | (FRX)          | 説明即時天行のタスクビSEI製品…     | 507h       | Administrator   |                        |
| タスクを作成。           | 監査                         |      | 2020 12/3 10 14:20:20 |                         | /FRU           | クィノ CSCI 器回り設たエクスパー   | 50Th       | Administrator   |                        |
|                   |                            |      | 2020 12/3 10 14:20:20 | クライアントタスク               | / 1 F / 20     | タイプ ESET 製品の設定エクスパー   |            | Administrator   |                        |
|                   |                            |      | 2020 12月 18 14:19:43  | シングルサインオントークン           | シングルサインオントークンの | ネイティブコーザー'Administrat | 成功         |                 |                        |
|                   |                            |      |                       |                         |                |                       | rescue     |                 |                        |
|                   | □ 閉じる                      |      |                       |                         |                |                       |            | H               |                        |

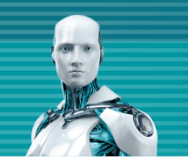

# 8. モバイルデバイス管理機能(iOSデバイスの管理)

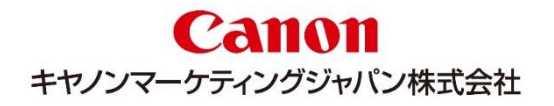

# 8. モバイルデバイス管理機能(iOSデバイスの管理)

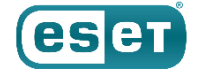

EPではiOSデバイスを管理することができます。EPにiOSデバイスの登録、iOSデバイスにプロファイルを インストールすることでiOSデバイスを管理することができます。

iOSの管理ではEPからiOSデバイスへタスクを実行することで、iOSデバイス情報の取得、 iOSデバイスを 紛失した場合にデバイスのロックなどのアンチセフトを行うことができます。また、ポリシー機能を使用 することでEPからiOSデバイスの設定変更やアプリケーションの制御を行うことができます。

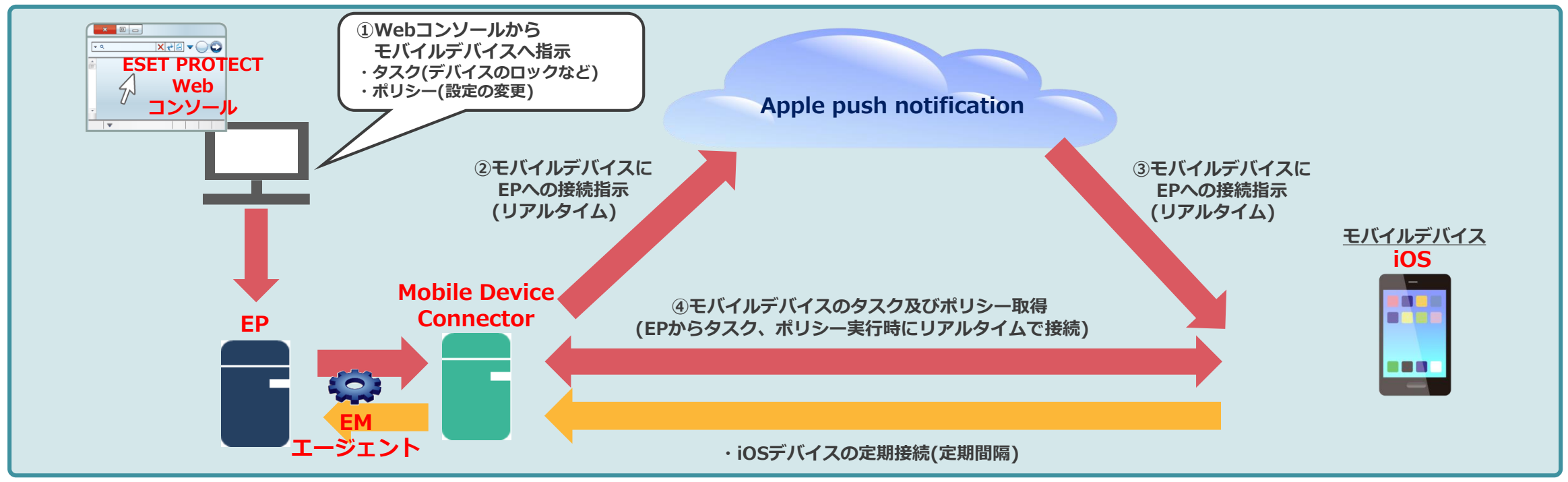

※本機能は、「ESETクライアント管理 クラウド対応オプション」および「 ESETクライアント管理 クラウド対応オプション Lite」ではご使用いただけません。

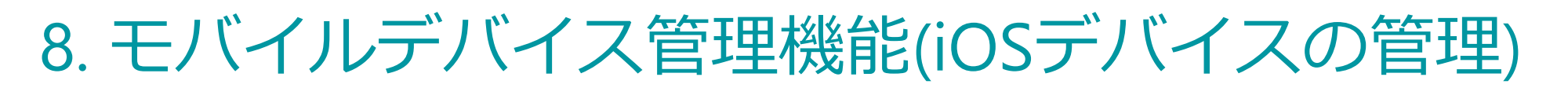

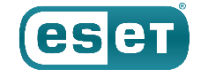

EPのコンピューター一覧よりiOSデバイスの一覧および、デバイスの詳細情報を確認することができます。 詳細情報ではiOSデバイスの以下情報が確認できます。

・メーカー ・モデル ・OS情報 ・IMEI ・ESETライセンス情報

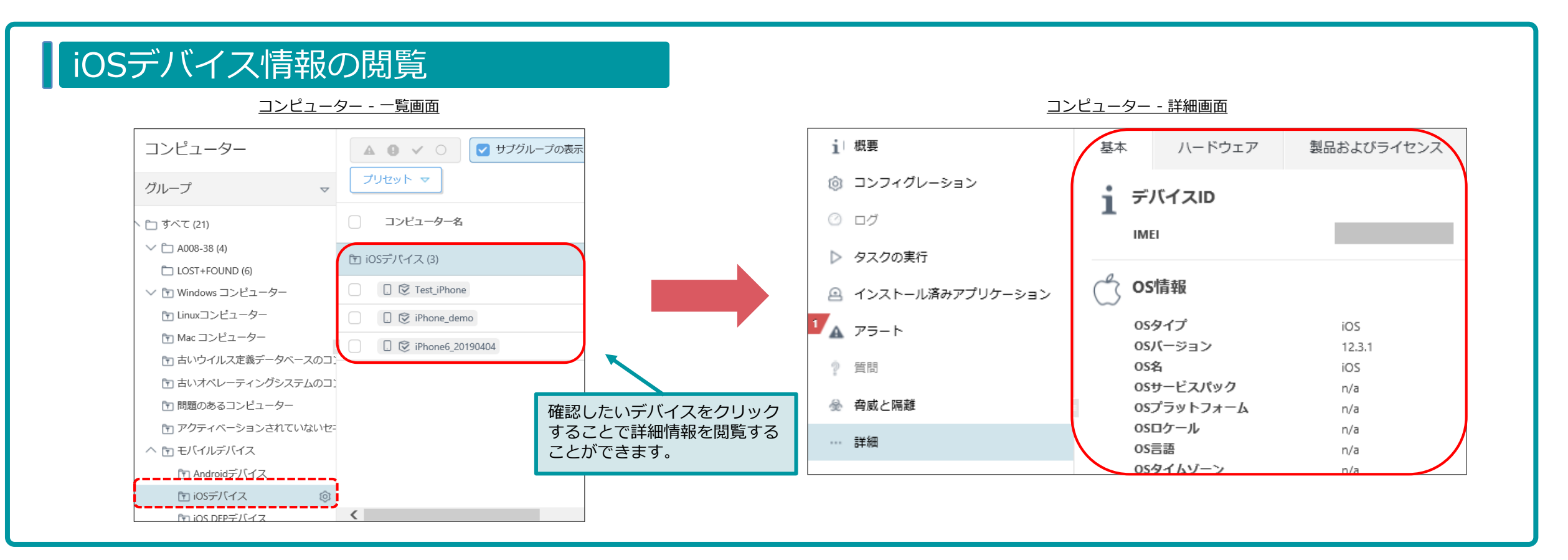

# 8. モバイルデバイス管理機能(iOSデバイスの管理)

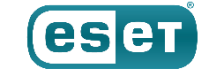

EPからiOSデバイスに以下のタスクを配信することができます。 アンチセフトアクションを使用することで、iOSデバイスを紛失した場合にEPから、iOSデバイスのロックや ワイプをさせることができます。

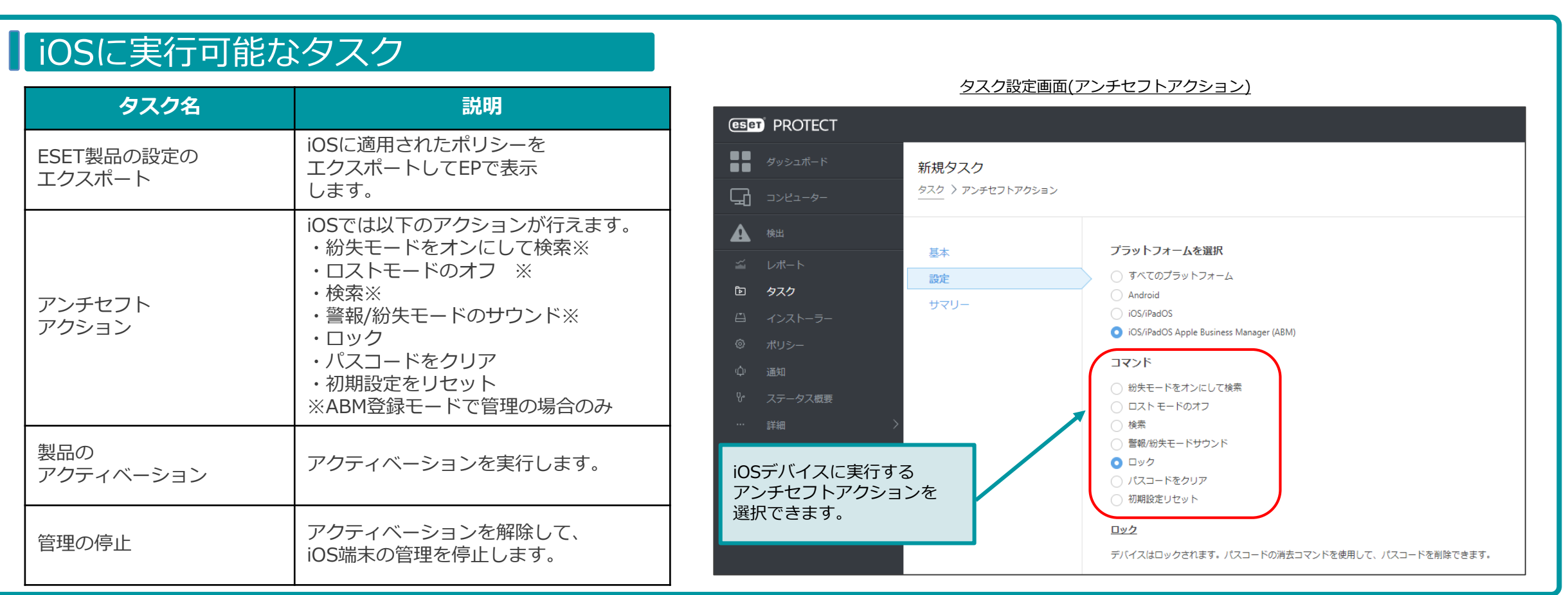

# 8. モバイルデバイス管理機能(iOSデバイスの管理)

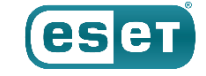

EPからiOSデバイスのポリシーで管理できる項目は以下の通りです。 iOSデバイスに対して設定の変更や、デバイス、アプリケーションの使用を制限することができます。

| iOSの管理   | 機能一覧                                                 |                                          | ·바이지 카이슈프프                   |              |       |  |
|----------|------------------------------------------------------|------------------------------------------|------------------------------|--------------|-------|--|
| 項目       | 詳細                                                   | ハウシー - 設定画面<br>(ESET MDM for iOS/iPadOS) |                              |              |       |  |
| パスコード    | パスワード文字ルール、変更日数、ロック時<br>間、失敗回数など                     | ESET Mobile Device Management for iOS    | ~                            | Q、入力すると検索を開始 | ?     |  |
| デバイス機能   | アプリインストール、カメラ使用、FaceTime<br>使用、Siri使用、ロック画面の表示内容、スク  | パスコード                                    | - バスコード                      |              | 0 • 4 |  |
|          | リーンショット使用、アプリ内購入など                                   | 制限                                       | ○ ● ∮ シンプルな値を許可              | <b>V</b>     |       |  |
| AIRPRINT | AirPrintの使用の許可、AirPrintの資格情報の<br>保存などのAirPrintに関する制御 | その他                                      | シンプルな値は昇順、降順、または繰り返し文字:      | シーケンスです      |       |  |
|          | バックマップ デーク同期 写真サ有などの                                 |                                          | ○ ● ≁ パスコードが必要               | ×            |       |  |
| ICLOUD   | 使用制限                                                 |                                          | ○ ● ≠ 英数字の値が必要               | ×            | 6     |  |
|          |                                                      |                                          | ○ ● 🗲 最低パスコード長               | 5            | ✓ ①   |  |
| セキュリティと  | 診断データの送信、証明書、ドキュメント、                                 |                                          | ○ ● ∮ 複雑な文字の最低数              | 1            | ~ ()  |  |
| ノライハシー   | TouchIDテハイスロックなどの使用制限                                |                                          | ○ ● 🗲 最大パスコード経過時間(1-730日、または | なし) 90       | 6     |  |
| アプリケーション | iTunes Store、ゲーム、Safari、メディア再                        |                                          | ○ ● → 最大自動ロック時間(分)           | 1            | ✓ 3   |  |
|          | 生などの使用制限                                             |                                          | ○ ● チ パスコード履歴(1-50パスコード、またはな | よし) 3        | 0     |  |
| アップデート   | ソフトウェアアップデートの延期に関する設<br>定など                          |                                          | ○ ● ∮ デバイスロックの最大猶予期間         | 1分           | ~ 3   |  |
| その他      | 証明書、AirPrintプリンタ、アクセスポイント、<br>Wi-Fi、VPN、各アカウントなどの設定  |                                          |                              |              |       |  |

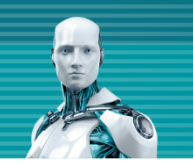

# 9. ESETクライアント管理 クラウド対応オプション

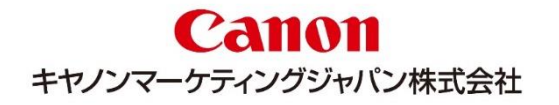

# 9. ESETクライアント管理 クラウド対応オプション

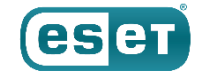

セキュリティ管理ツール(※)をクラウド上で提供するオプション製品を以下の2つのラインナップで提供しております。

- ・「ESETクライアント管理 クラウド対応オプション」
- ・「ESETクライアント管理 クラウド対応オプション Lite」

クラウド対応オプション製品では、クラウド上の管理サーバーを使用するので、社内にサーバーを設置すること なくクライアント管理を行うことができます。

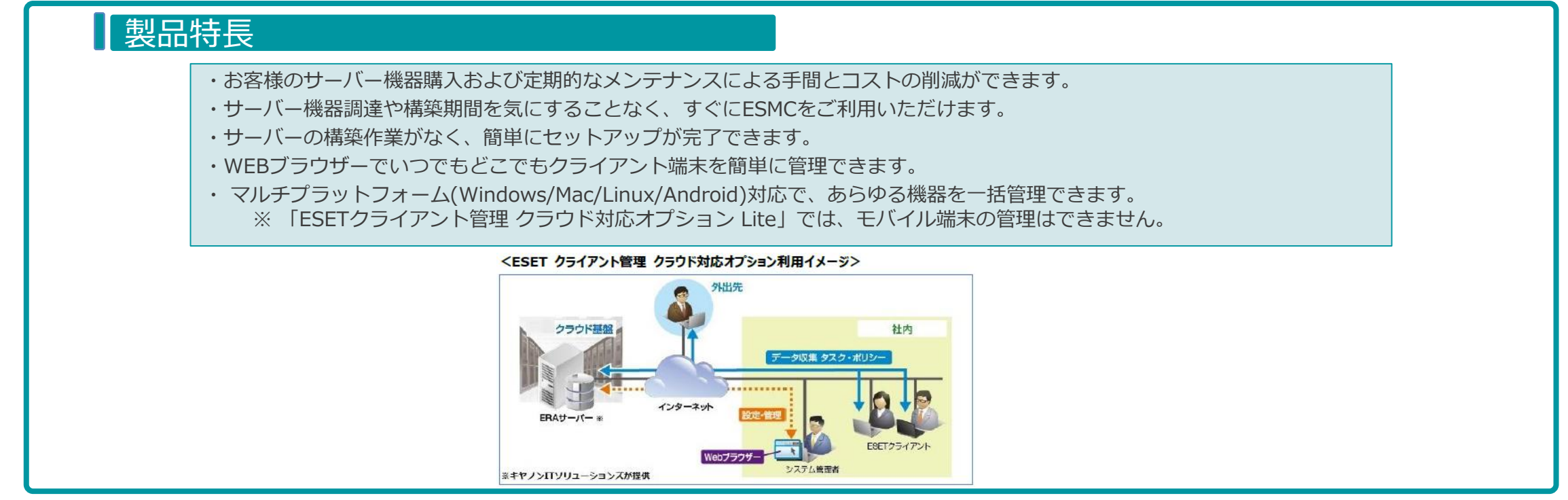

※セキュリティ管理ツールは、ESET PROTECT V8.1でご提供しています。(2022年10月現在)

## 9. ESETクライアント管理 クラウド対応オプション

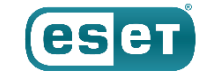

### クラウド対応オプションは、サーバーの使用方法や機能制限に以下の違いがございます。

### 「ESETクライアント管理 クラウド対応オプション」

お客さまの専用サーバーで、25ライセンス以上のお客さまがご利用いただけます。

#### 「ESETクライアント管理 クラウド対応オプション Lite」

他のお客さまとの共用サーバーで6~249ライセンスのお客さまがご利用いただけます。

|                      | ESETクライアント管理<br>クラウド対応オプション | ESETクライアント管理<br>クラウド対応オプション Lite |
|----------------------|-----------------------------|----------------------------------|
| 動作サーバー               | 専用サーバー                      | 共用サーバー                           |
| 管理可能なクライアント<br>端末数   | 25ライセンス~                    | 6~249ライセンス                       |
| ログ管理機能               | 0                           | 0                                |
| クライアント管理機能           | 0                           | △ (モバイルデバイスを除く)                  |
| お客さまごとの<br>データバックアップ | 0                           | × (共用サーバ―全体でのバックアップは<br>実施)      |
| メール通知                | 0                           | ×                                |
| レポートのダウンロード          | 0                           | 0                                |

#### ※機能制限について、詳細は以下のWEBページをご参照ください。

https://eset-support.canon-its.jp/faq/show/4497?site\_domain=business

9. ESETクライアント管理 クラウド対応オプション

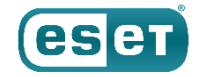

### 接続環境

クラウドオプションまたはクラウドオプションLiteでクライアント管理するためには、以下の接続環境が必要です。 ①クライアントをクラウドオプションのESMCで管理するためには、クライアント用プログラム、および、管理画面利用 端末からESMCの以下のポートへ接続できる必要がありますので、ご注意ください。

- ・2222/TCP: ESET Managementエージェント(EMエージェント)がESMCと通信する際に利用
- ・443/TCP : ESMCが管理画面利用端末からのWebコンソールアクセスを受ける際に利用
- ・80/TCP、443/TCP:検出エンジンのアップデート用サーバーがクライアント用プログラムからのアクセスを受ける際に必要

#### 【HTTPプロキシ経由する場合】

- ✓ HTTPプロキシがESMCで利用するTLS/SSL通信(2222/TCP)を転送できること
- ✓ HTTP CONNECTメソッドをサポートしていること
- ✓ プロキシ認証を必要としないこと(ユーザー名/パスワード設定不可)
- ✓ プロキシサーバーから上記ポートへ通信できること

クラウドオプションでモバイルデバイスを管理するためには、以下の接続環境が必要です。 ※クラウドオプションLiteでは、モバイルデバイスの管理を行うことはできません。 【Android OSのモバイルデバイスを管理する場合】

- ✓ 9980/TCP: モバイルデバイスをESMCに登録する際に利用
- ✓ 9981/TCP: モバイルデバイスがESMCと通信する際に利用
- ✓ 5228/TCP、5229/TCP、5230/TCP: モバイルデバイス(Android OS)がFirebase Cloud Messagingへ接続する際に利用

9. ESETクライアント管理 クラウド対応オプション

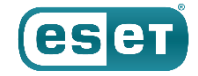

### 禁止事項

クラウドオプション、もしくはクラウドオプションLiteをご利用いただく場合、以下の事項を禁止しております。 ①EMエージェントの接続間隔を20分未満へ変更 ②一日に合計30MB以上のレポートファイルをダウンロード ③一日に合計1,000通以上を通知させる送信設定(クラウドオプションのみ) ④存在しない電子メールアドレスや不要な電子メールアドレスの設定(クラウドオプションのみ) ⑤モバイルデバイスを管理するために表示されるESMCへの操作(クラウドオプションのみ)

クラウドオプションの場合、ESMCの管理画面のコンピューター一覧に、管理対象の端末としてサーバー自体が表示されています。 ESMCサーバーに対する下記の操作は、クラウドオプションの運用管理に支障をきたしますので行わないでください。

- 1. コンピューターのシャットダウンタスクによるESMCサーバーのシャットダウンおよび再起動
- 2. オペレーティングシステムのアップグレードタスクによるESMCサーバーのOSのパッチ等のアップデート
- 3. 管理の停止タスクやアンインストールタスクによるESMCサーバー自身のEMエージェントのアンインストール
- 4. ESMCコンポーネントアップグレードによるESMCサーバー自体のアップグレード
- 5. コマンドの実行タスクによるESMCサーバー自身に対する任意のコマンド実行
- 6. 初期設定されているESMCサーバーのポリシーの変更及び削除
- 7. ESMCサーバーの削除
- 8. ESMCサーバーが所属する静的グループの変更